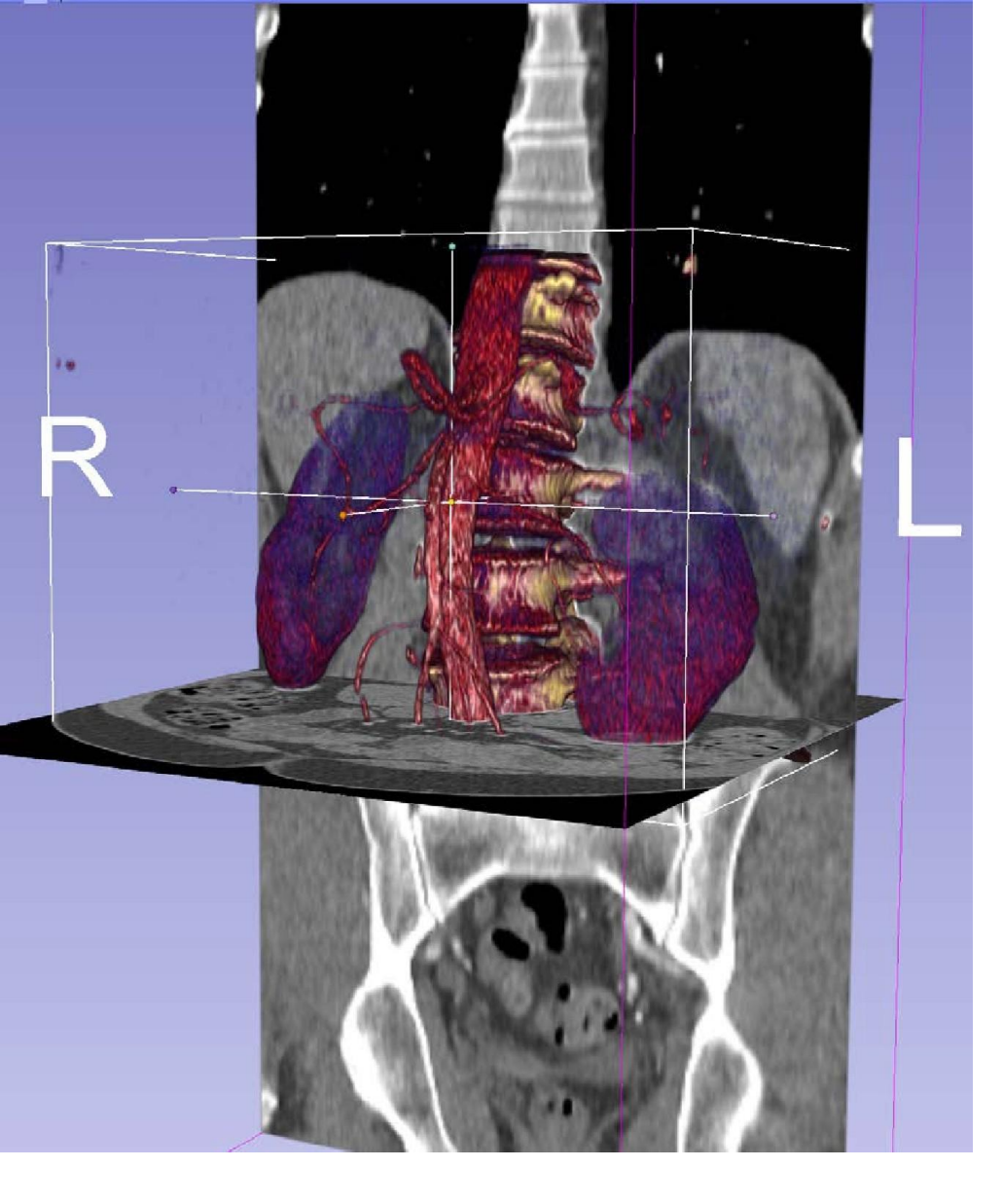

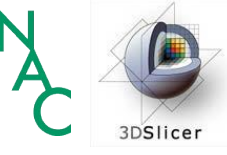

Noções básicas de carregamento de dados e visualização 3D no *3D Slicer* Dra. Sonia Pujol

Diretora de Formação e Educação, 3D Slicer

Professora Adjunta de Radiologia Hospital de Mulheres de Brigham Faculdade de Medicina de Harvard

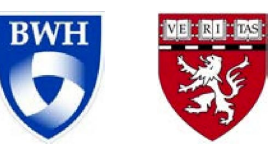

## **Objetivo geral**

Este tutorial é uma introdução aos fundamentos de carregamento e visualização de imagens DICOM e modelos 3D no *3D Slicer.* 

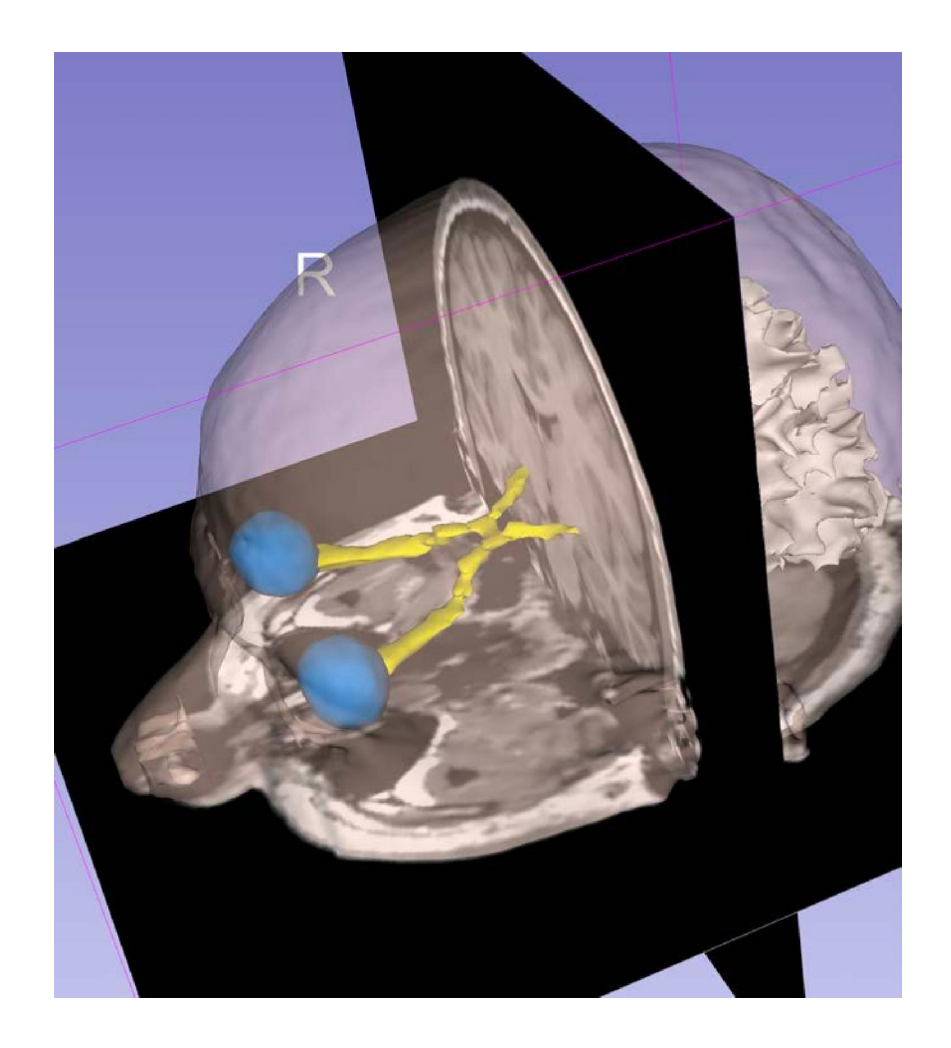

## Objetivos de aprendizagem

Ao seguir este tutorial, você será capaz de:

- Carregar e visualizar imagens DICOM no Slicer;
- Renderizar volumes de dados de TC;
- Carregar e visualizar modelos 3D reconstruídos a partir de dados de ressonância magnética.

## Materiais para os tutoriais

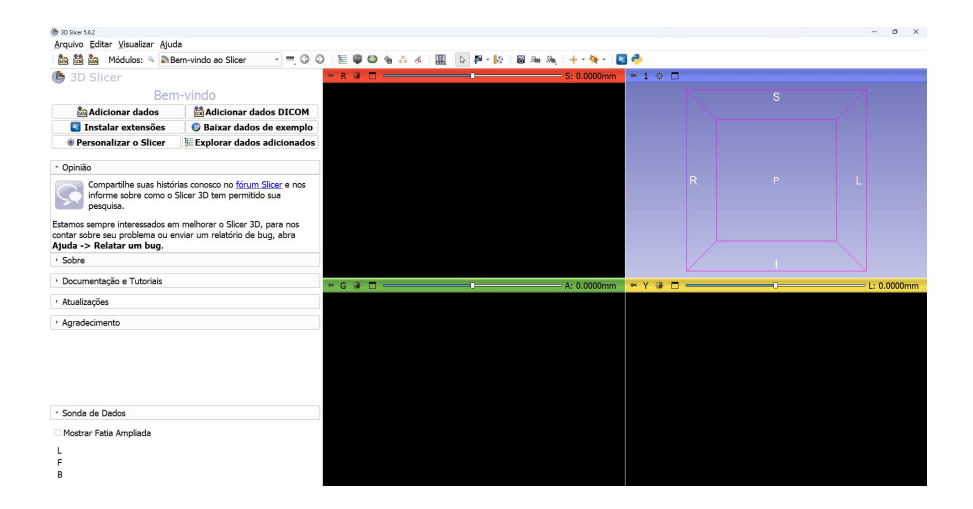

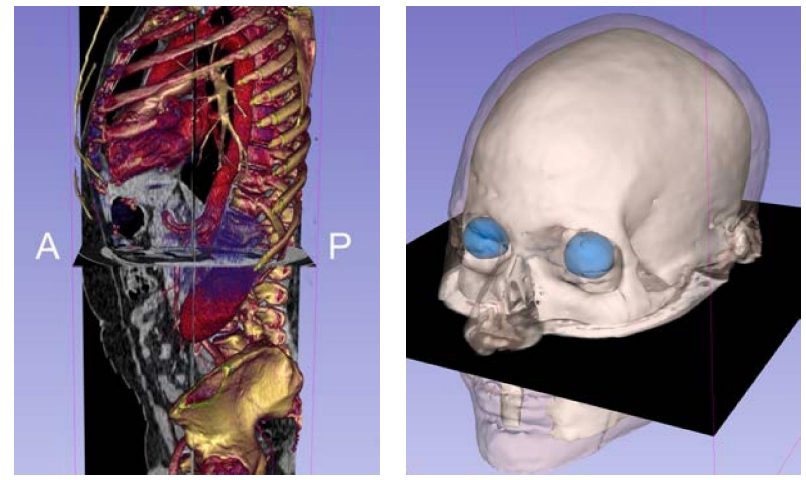

#### 3D Slicer versão 5.6.2

3DV isualization Dataset.zi

р

#### Conjuntos de dados do tutorial • O arquivo 3DVisualizationDataset.zip contém dois

diretórios:

- dataset1\_Thorax\_Abdomen
- dataset2\_Head
- Descompacte o arquivo 3DVisualizationDataset.zip em

seu computador para acessar os conjuntos de dados.

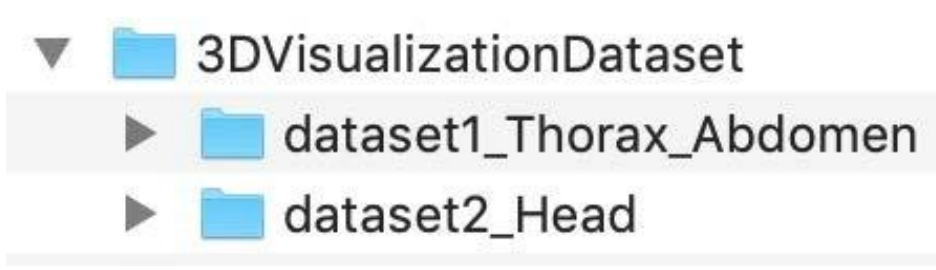

5

# Aviso legal

- O *3D Slicer* é um software de código aberto distribuído sob uma licença no estilo BSD.
- O software não está aprovado pela FDA nem tem a marca CE e destina-se apenas ao uso em pesquisas.

## Esquema do tutorial

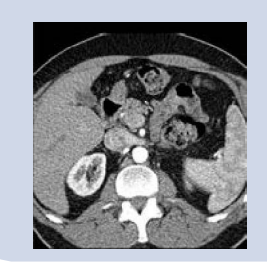

Parte 1: Carregamento e visualização de dados DICOM

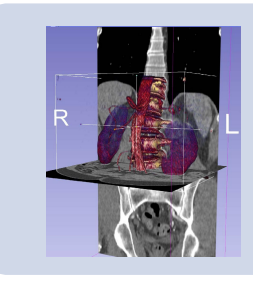

Parte 2: Renderização de volume

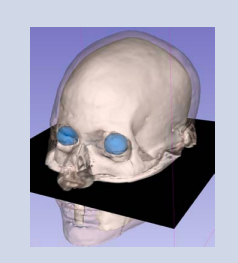

Parte 3: Carregamento e visualização de modelos 3D

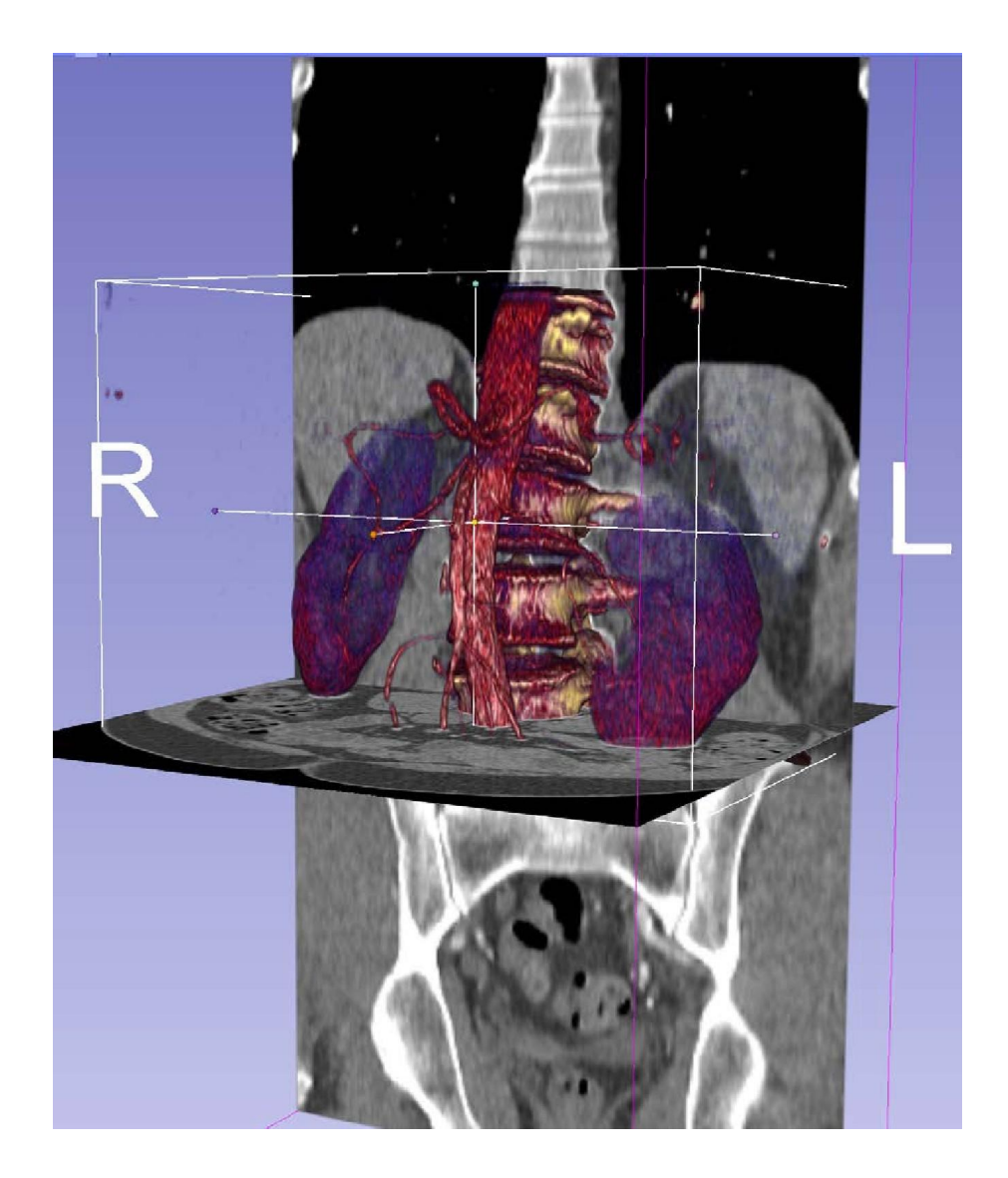

Parte 1 Carregamento e visualização de dados DICOM

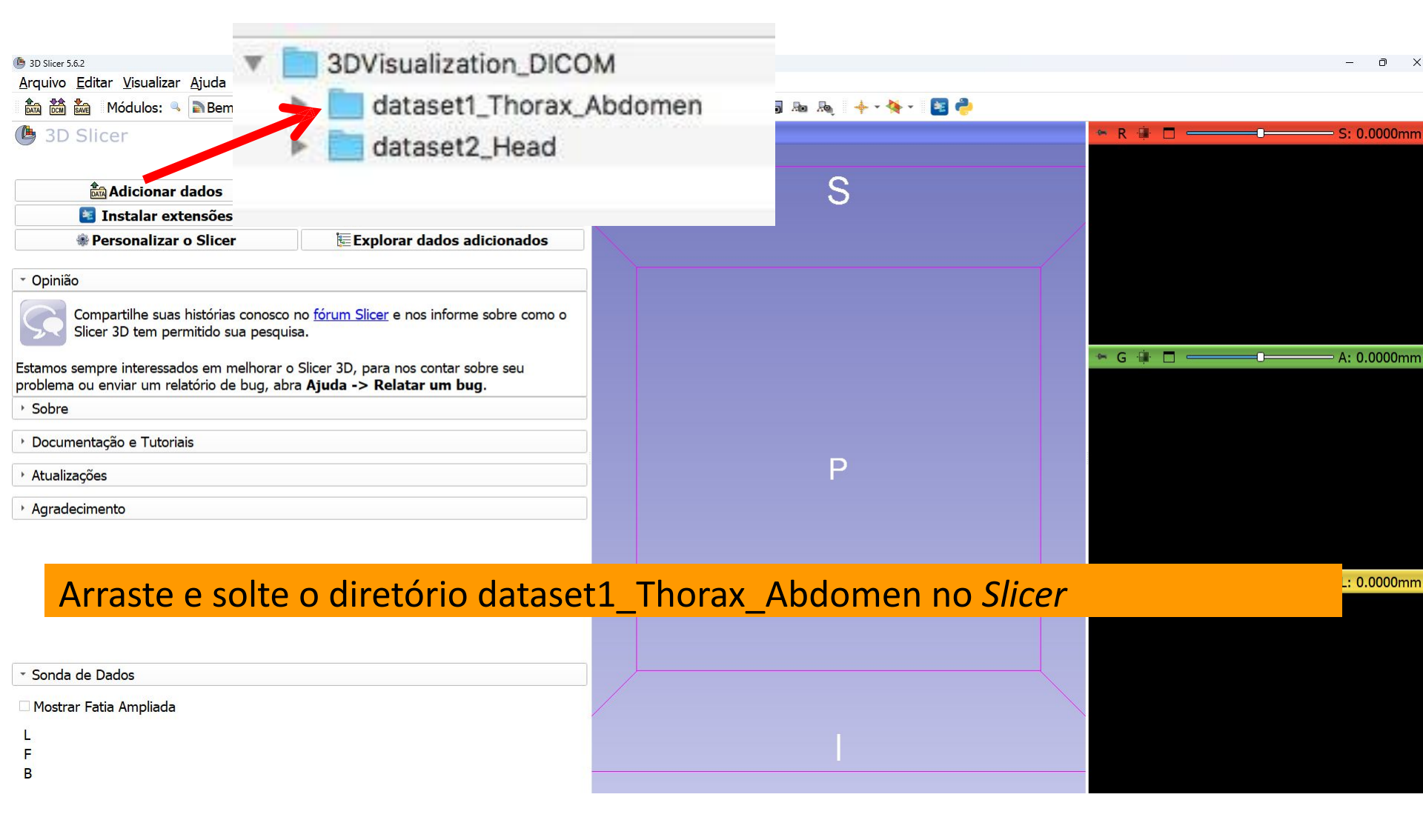

#### Carregando um volume

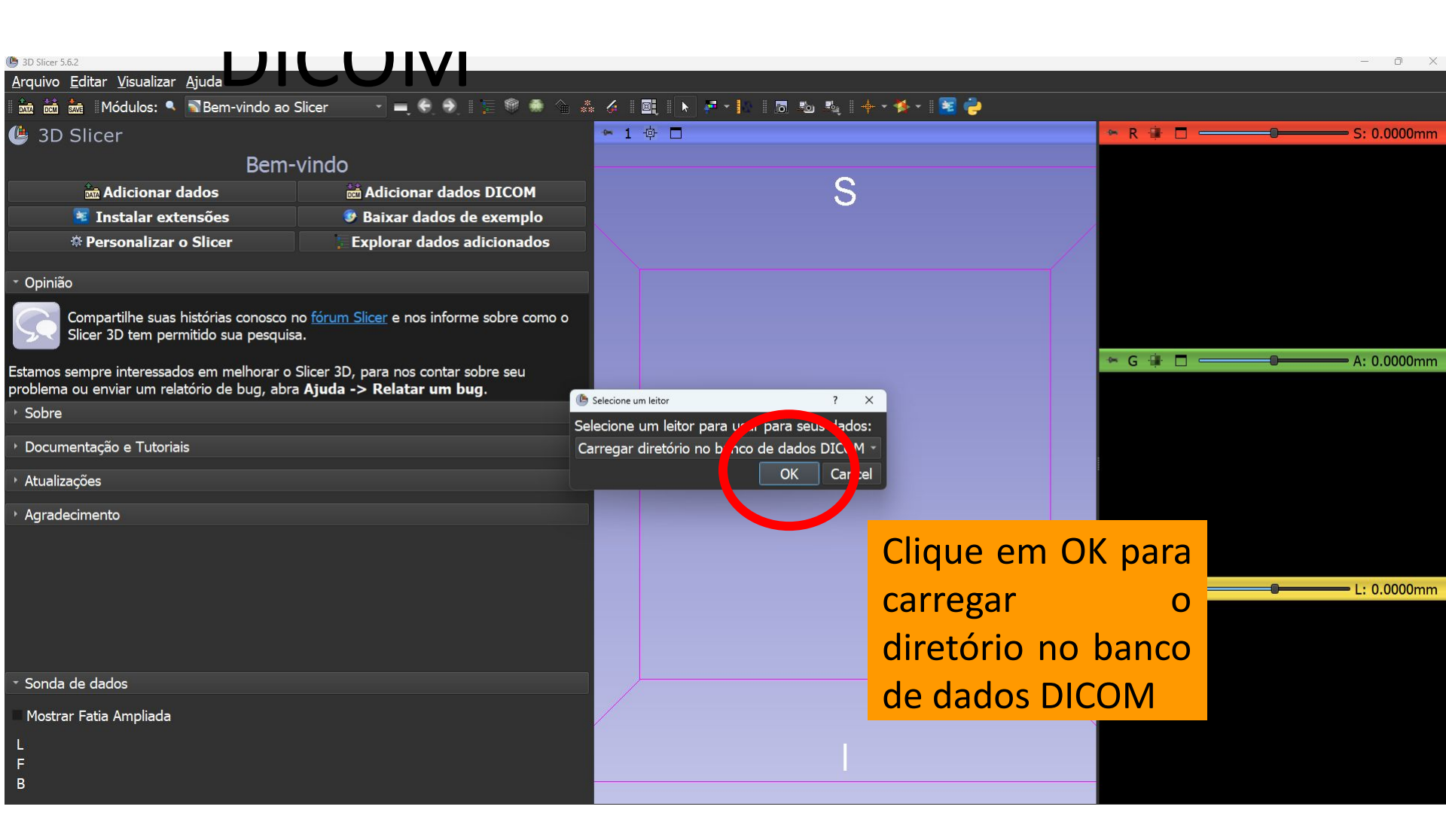

| 🕒 3D Slicer 5.6.2                                                           |                       |                                |              | - 0 X                     |
|-----------------------------------------------------------------------------|-----------------------|--------------------------------|--------------|---------------------------|
| <u>A</u> rquivo <u>E</u> ditar <u>V</u> isualizar <u>Aj</u> uda             |                       |                                |              |                           |
| 🛚 🚋 📩 🛚 Módulos: 🔍 🛎 Adicionar dados DICOM 🔢 🛶 🍕 🕘 🚛 🦛 🦛 🐇                  | . / 🔍 🕨 🖛 - 🕼 🗖 🗞 🤞 🔶 | 🎋 • 🛯 📓 🍦                      |              |                           |
| 😃 3D Slicer                                                                 | Banco de Dados DICOM  |                                |              |                           |
| › Ajuda e Agradecimentos                                                    | Pacientes: 🤍 🛛 🗙      | Estudos: 🔍                     | × Séries: 🔍  | ×                         |
|                                                                             | Nome do paciente      | ID do pacie Data de nascimento | Sexo Estudos | Data do últi Data de ir * |
| 🚥 🗧 Importar arquivos DICOM 🍸 🧮 Mostrar banco de dados DICOM                | patient1              | pati1_ID                       | 1            | 2005-06-01 2024782        |
| Dados Carregados                                                            | Gamotis, Robert       | 10841 1981-03-19               | M 0          | 2023683                   |
| Nó 🔳 😭                                                                      |                       |                                |              |                           |
|                                                                             |                       |                                |              |                           |
|                                                                             |                       |                                |              |                           |
|                                                                             |                       |                                |              |                           |
|                                                                             |                       |                                |              |                           |
| O Slicer exibe a                                                            |                       |                                |              |                           |
|                                                                             |                       |                                |              |                           |
| interface do usuário                                                        |                       |                                |              |                           |
|                                                                             |                       |                                |              |                           |
| do módulo DICOM                                                             |                       |                                |              |                           |
|                                                                             |                       |                                |              |                           |
|                                                                             |                       |                                |              |                           |
|                                                                             |                       |                                |              |                           |
|                                                                             |                       |                                |              |                           |
|                                                                             |                       |                                |              |                           |
|                                                                             |                       |                                |              |                           |
|                                                                             |                       |                                |              |                           |
| O estude de paciente1 contém um conjunte de dades de TC de téray e abdêmen  |                       |                                |              |                           |
| o estudo do pacientes contení un conjunto de dados de 10 de tolax e abdomen |                       |                                |              |                           |

| Rede DICOM                                                |                                                                                     |          |
|-----------------------------------------------------------|-------------------------------------------------------------------------------------|----------|
| <ul> <li>Configurações do banco de dados DICOM</li> </ul> | Importação concluída: adicionados 1 pacientes, 1 estudos, 1 séries, 291 instâncias. | Aceitar  |
| Plugins DICOM                                             | Carregar                                                                            | Avançado |
|                                                           |                                                                                     |          |

| (b) 3D Slicer 5.6.2                                                           |                                        |                              |              | - 0 X                |
|-------------------------------------------------------------------------------|----------------------------------------|------------------------------|--------------|----------------------|
| <u>A</u> rquivo <u>E</u> ditar <u>V</u> isualizar <u>Aj</u> uda               |                                        |                              |              |                      |
| 🛚 🚋 🛗 🖁 Módulos: 🥄 🛎 Adicionar dados DICOM 🛛 🔪 💻 🍣 🛞 🗮 🖉 🏯                    | * 🎸 📴 🕨 🖗 * 🔝 🐻 🖏                      | 🕂 * 🎋 * 🛛 🚾 🍦                |              |                      |
| 🕒 3D Slicer                                                                   | Banco de Dados DICOM                   |                              |              |                      |
| › Ajuda e Agradecimentos                                                      | Pacientes: 🔍                           | × Estudos: 🔍                 | 🗙 Séries: 🔍  | ×                    |
|                                                                               | Nome do paciente                       | ID do paciData de nascimento | Sexo Estudos | Data do úl Data de 🕆 |
|                                                                               | patient1                               | pati1_ID                     | i<br>M 0     | 2005-06-01 2024782   |
| Dados Carregados                                                              |                                        | 10041 1901-03-19             |              | 2023003              |
| Selecione o paciente1 e clique er                                             | n<br>Data do estudo 🔺 ID do estu Descr | ição do estudo               |              | Série Data de in     |
|                                                                               | 0050601 6936864 CT Th                  | orax Abdomen                 |              | 1 2024783            |
| de dados no <i>Slicer</i>                                                     |                                        |                              |              |                      |
|                                                                               | Séries # 🔺 Descrição da série          | Modalidad                    | le Tamanho ( | Contagem Data de in  |
|                                                                               | 6 CT_Thorax_Abdomen                    | СТ                           | 512x512      | 291 2024783          |
| <ul> <li>Rede DICOM</li> <li>Configurações do banco de dados DICOM</li> </ul> |                                        |                              |              |                      |
| → Plugins DICOM                                                               |                                        | Carregar                     |              | Avançado             |
|                                                                               |                                        |                              |              |                      |

| B) Slicer 5.6.2 A required Editory Minuslinear Aired                              |                    |                     | _                 |                        |              | – ×                                                                                                    | ( |
|-----------------------------------------------------------------------------------|--------------------|---------------------|-------------------|------------------------|--------------|----------------------------------------------------------------------------------------------------|---|
| Arquivo Editar Visualizar Ajuda                                                   | 🗧 🌖 🛛 🚍 🏟 🌲 🐁      | /                   | <b>↓ • ∻ •</b> 11 | ¥ 👌                    |              |                                                                                                    |   |
| l 3D Slicer                                                                       |                    | 1 @ □               |                   |                        |              |                                                                                                    |   |
| <ul> <li>Ajuda e Agradecimentos</li> </ul>                                        |                    |                     |                   | S                      |              |                                                                                                    |   |
| 📷 😂 Importar arquivos DICOM 🔻 🛢 Mostrar bai                                       | nco de dados DICOM |                     |                   |                        |              |                                                                                                    |   |
| Dados Carregados                                                                  |                    |                     |                   |                        |              |                                                                                                    |   |
| Nó                                                                                | 2 😭                |                     |                   |                        |              |                                                                                                    |   |
| <ul> <li></li></ul>                                                               | • ₽<br>• ₽<br>₽ ■  |                     | R                 |                        |              |                                                                                                    |   |
|                                                                                   | _                  |                     |                   |                        |              |                                                                                                    |   |
| O Slicer exibe as imag                                                            | ens                |                     |                   |                        |              |                                                                                                    |   |
| axiais, coronais e sagi<br>conjunto de dados CT                                   | tais do<br>Thorax  | S: -188.5000mm      | • G 👭             | A: 169.25              | i39mm        | L: -6.7461mm                                                                                                    |   |
| <ul> <li>Rede DIOM OMEN</li> <li>Configurações do banco de dados DICOM</li> </ul> |                    |                     |                   |                        |              |                                                                                                    |   |
| Plugins DICOM                                                                     |                    |                     |                   | 1 the second           |              |                                                                                                    |   |
| * Sonda de Dados                                                                  |                    | 10 10               |                   | TERI D.                |              | and the second second s |   |
|                                                                                   |                    |                     |                   | Constant of the second |              |                                                                                                    |   |
| Mostrar Fatia Ampilada                                                            |                    |                     | -                 | 0                      |              | 22                                                                                                    |   |
| L<br>F                                                                            |                    |                     |                   |                        |              | A Company of the                                                                                                    |   |
| В                                                                                 | B: 6:              | : CT_Thorax_Abdomen | B: 6: CT_Thor     | ax_Abdomen             | B: 6: CT_Tho | rax_Abdømen                                                                                                    |   |
|                                                                                   |                    |                     |                   |                        |              |                                                                                                    |   |

|                                                                        |                                  | _ ( |
|------------------------------------------------------------------------|----------------------------------|-----|
| D Slicer 5.6.2                                                         | 📓 Bem-vindo ao Slicer            |     |
| <u>Arquivo</u> Editar <u>v</u> isualizar                               | 🛲 Controles de Visualização      | 6   |
| 🔤 🚾 🚾 Módulos: 🥄                                                       | Dados                            |     |
| 4 3D Slicer                                                            | 🛎 Adicionar dados DICOM          | ľ   |
| Ajuda e Agradecimentos                                                 | 6 Editor de Segmento             |     |
|                                                                        | 🐗 Marcações                      |     |
| 🗰 🕄 🗐 Importar arc                                                     | Modelos                          |     |
| Dados Carregados                                                       | 🤎 Renderização de Volume         |     |
| Nó                                                                     | % Segmentações                   |     |
| <pre>&gt; patient1 (patient1_ID)</pre>                                 | 🕥 Transformações                 |     |
| CT Thorax Abdomen (2                                                   | 🐁 Visualizações                  |     |
| <ul> <li>6: CT_filerax_Abdome</li> <li>6: CT_filerax_Abdome</li> </ul> | 🞯 Volumes                        |     |
|                                                                        | Informática                      |     |
|                                                                        | Alinhamento                      |     |
|                                                                        | Segmentação                      |     |
|                                                                        | Quantificação                    |     |
|                                                                        | Difusão                          |     |
|                                                                        | Filtragem                        |     |
|                                                                        | Modelos de Superfície            |     |
|                                                                        | Conversores                      |     |
|                                                                        | Endoscopia                       |     |
|                                                                        | Utilitários                      |     |
| Rede DICOM                                                             | Ferramentas para Desenvolvedores |     |
| • Configurações do banco                                               | Legado                           |     |
|                                                                        | Testes                           |     |
| Plugins DICOM                                                          | Developer Tools                  |     |
| Sonda de Dados                                                         | Filtering                        |     |
|                                                                        | Informatics                      |     |
| Mostrar Fatia Ampliada                                                 | IntensityTransform               |     |
| L                                                                      | Sequências                       |     |
| F                                                                      | Surface Models                   |     |
| <u> </u>                                                               | Wizards                          |     |
|                                                                        | Desistantia                      |     |

Clique com o botão esquerdo do mouse em Adicionar dados DICOM, em Módulos, para exibir a lista de módulos do *Slicer* 

#### Selecionar o módulo Volumes

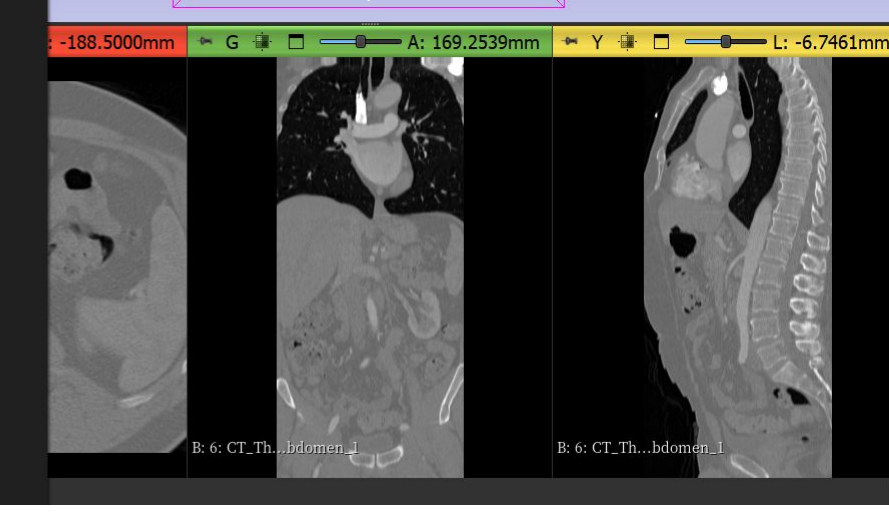

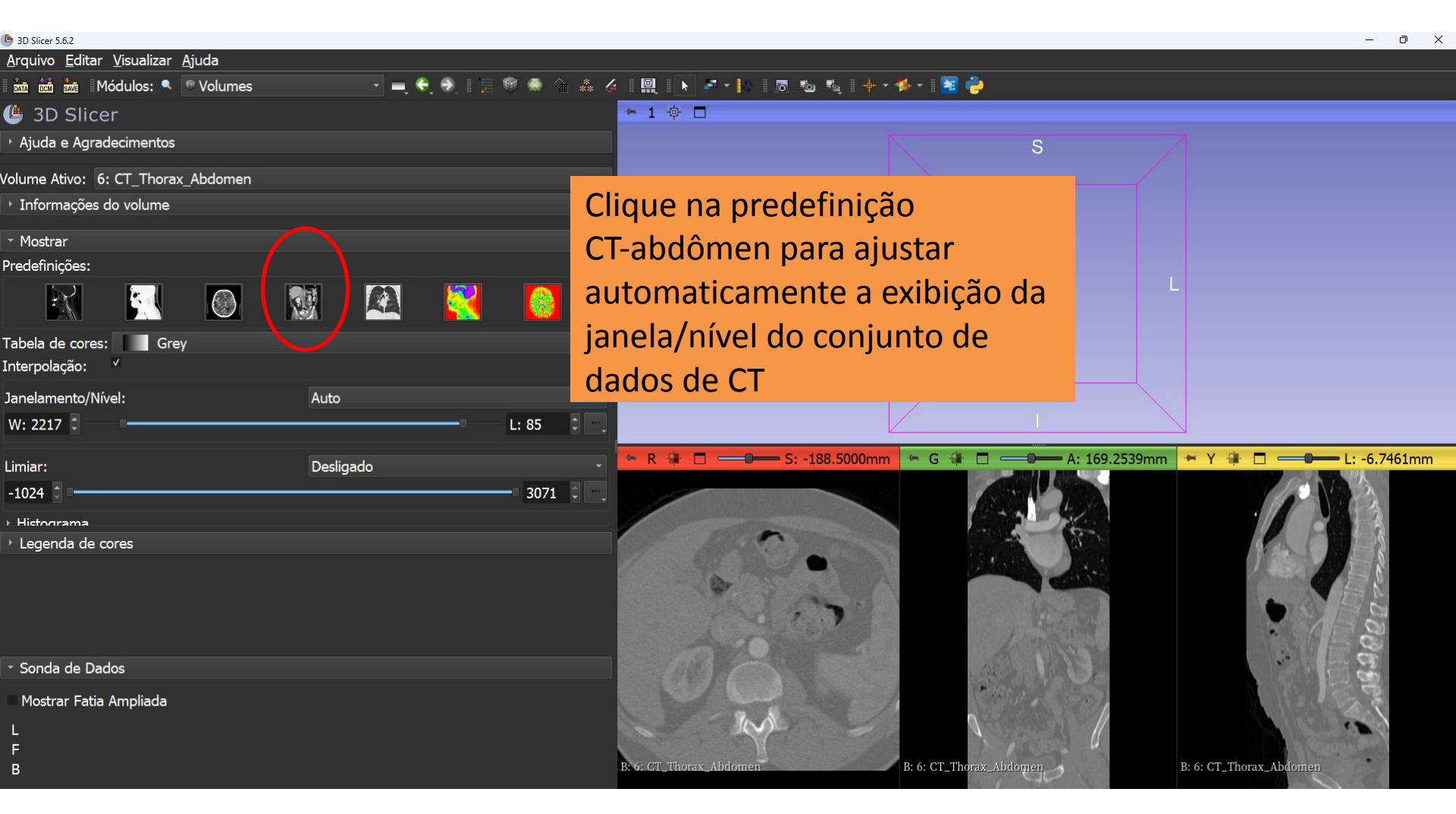

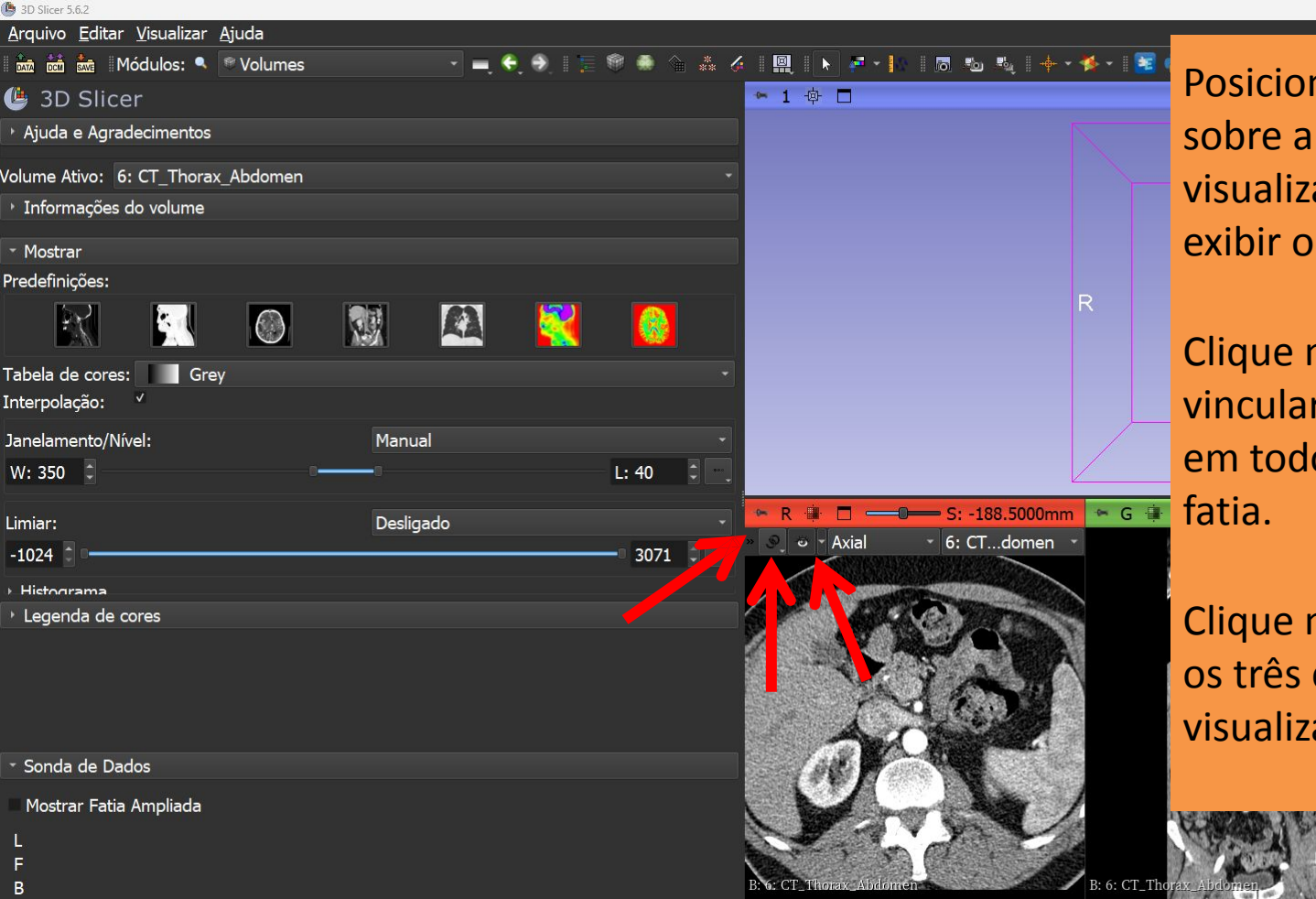

Posicione o cursor do mouse sobre a faixa vermelha no visualizador vermelho para exibir o menu de cortes

Clique no ícone elos para vincular os controles de cortes em todos os visualizadores de fatia.

Clique no ícone olho para exibir os três cortes anatômicos no visualizador 3D.

B: 6: CT Thorax

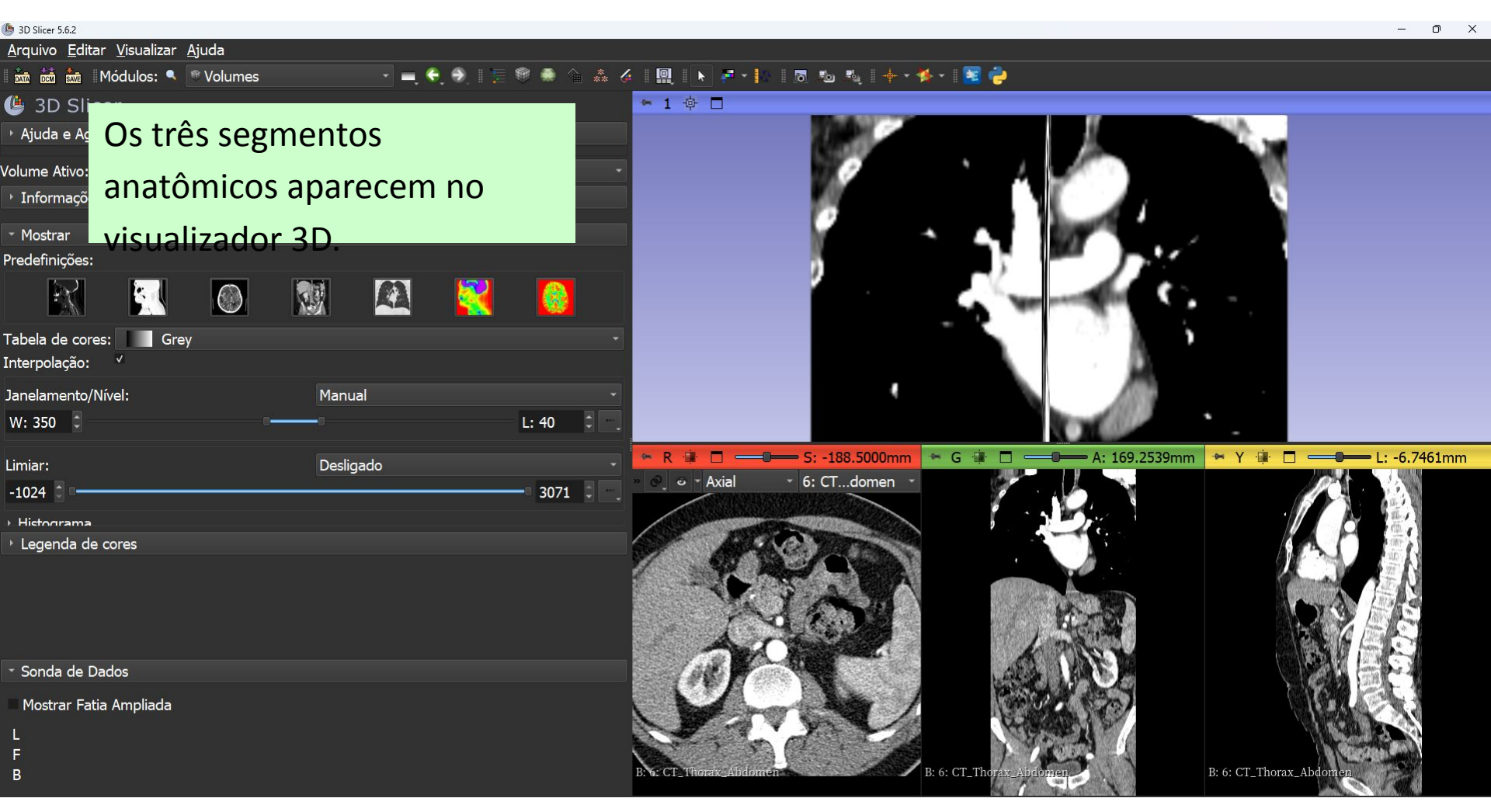

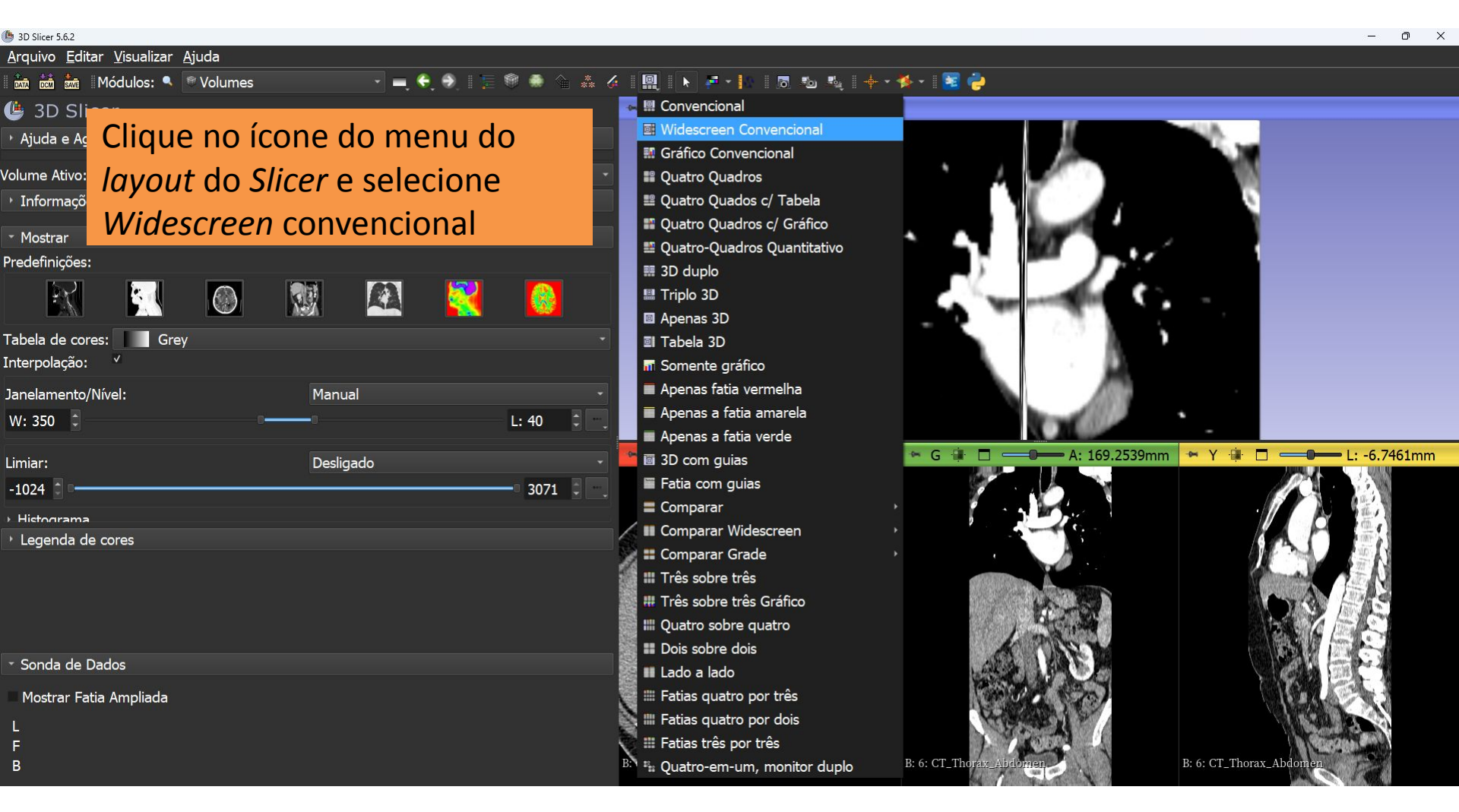

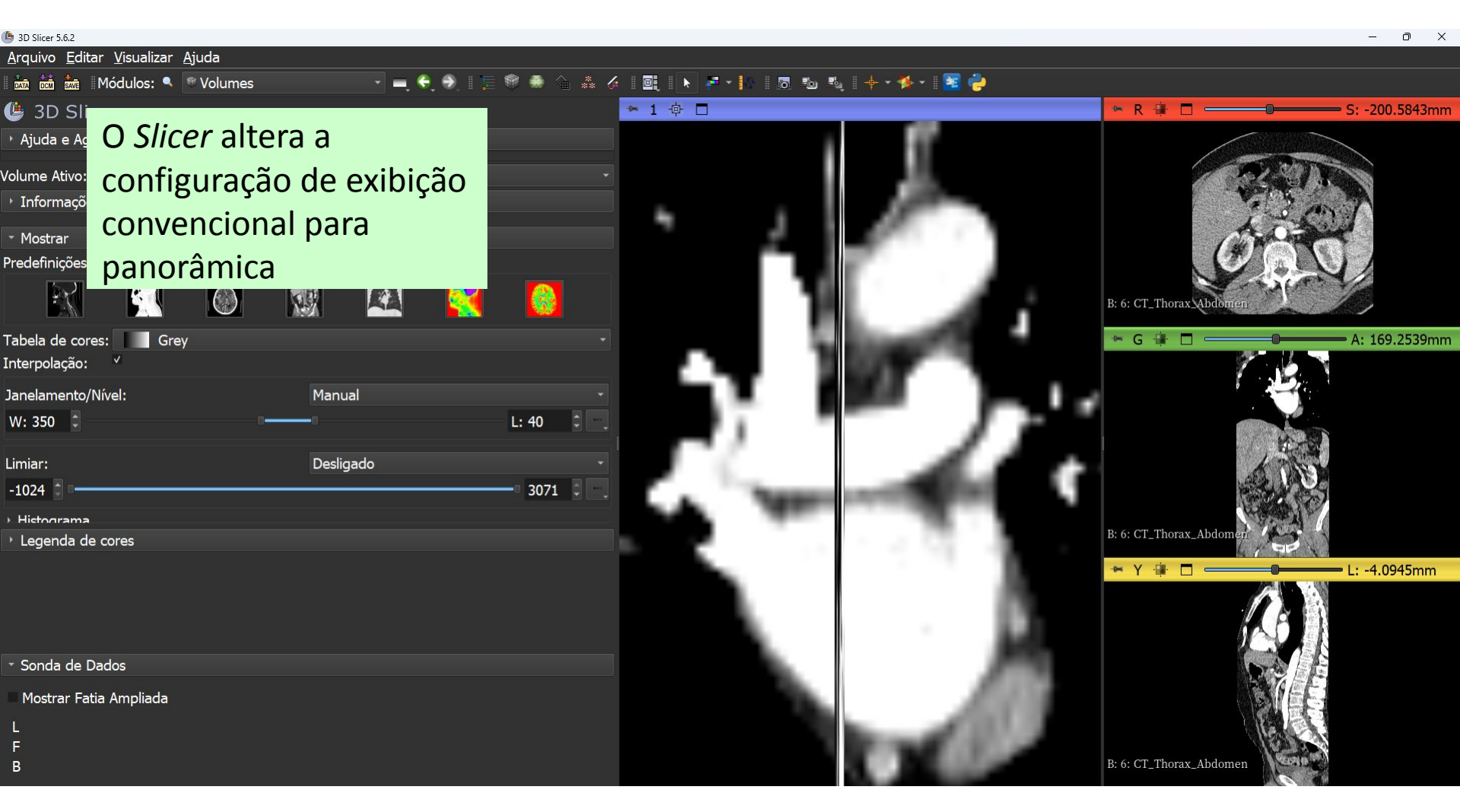

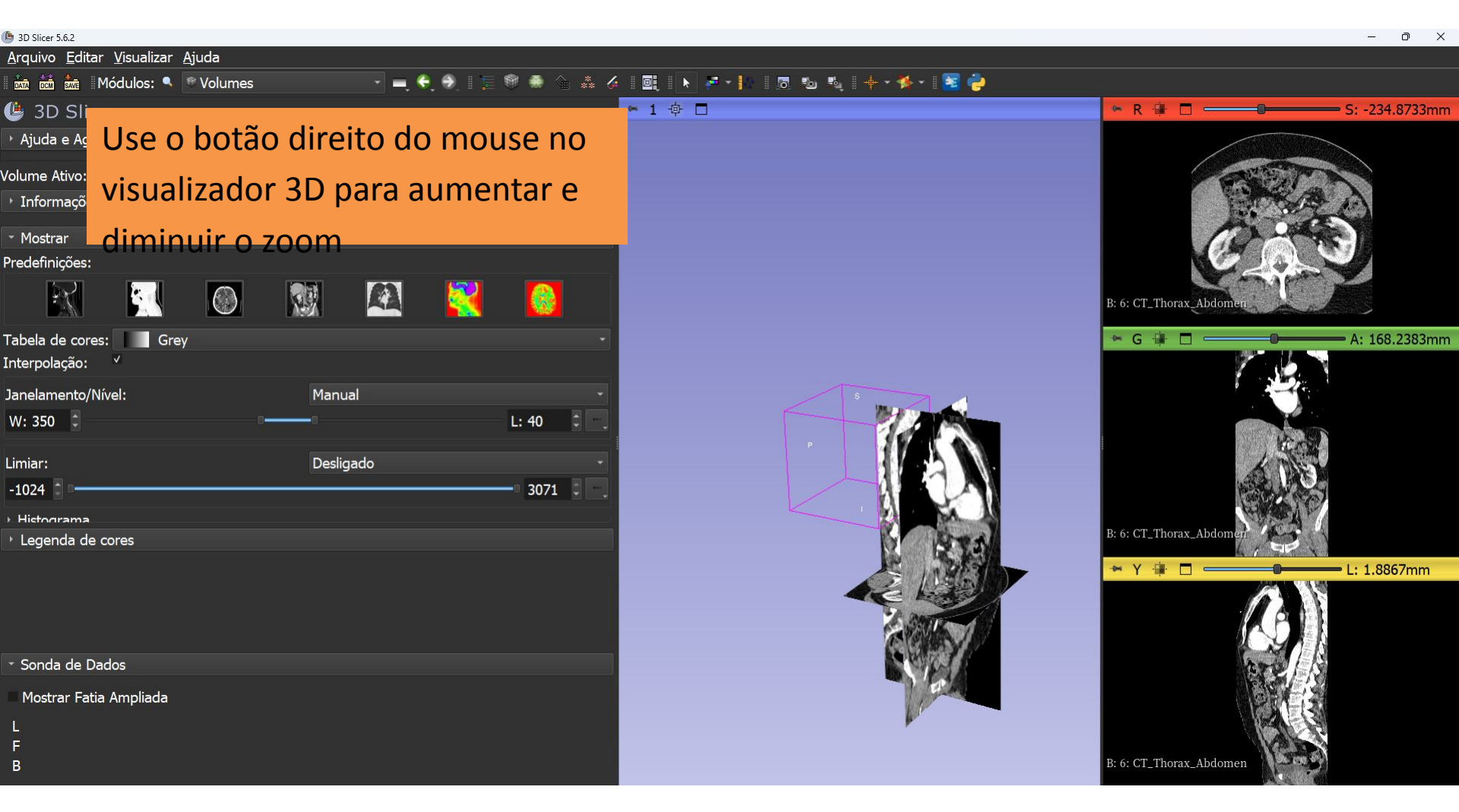

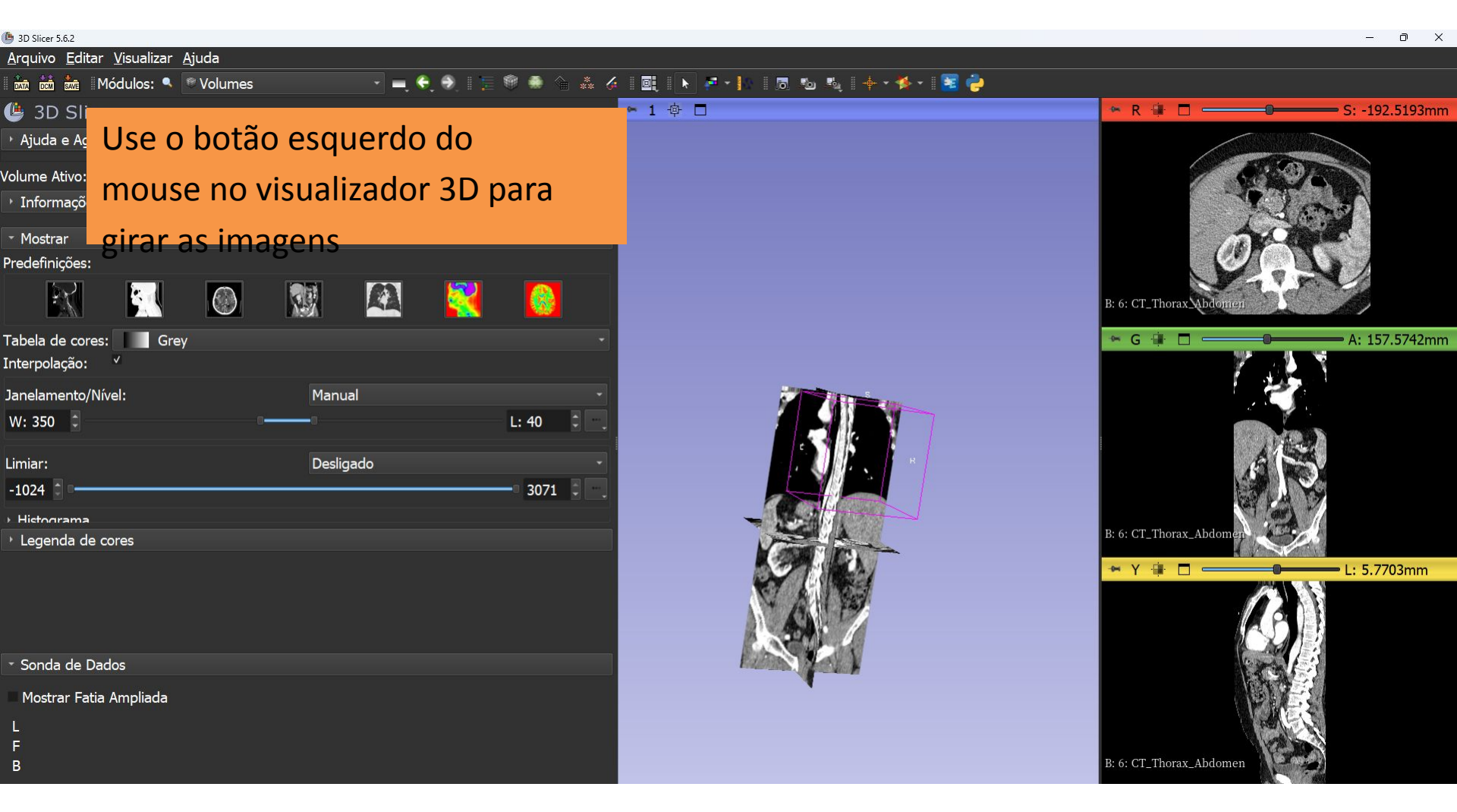

#### Controlador do Visor 3D

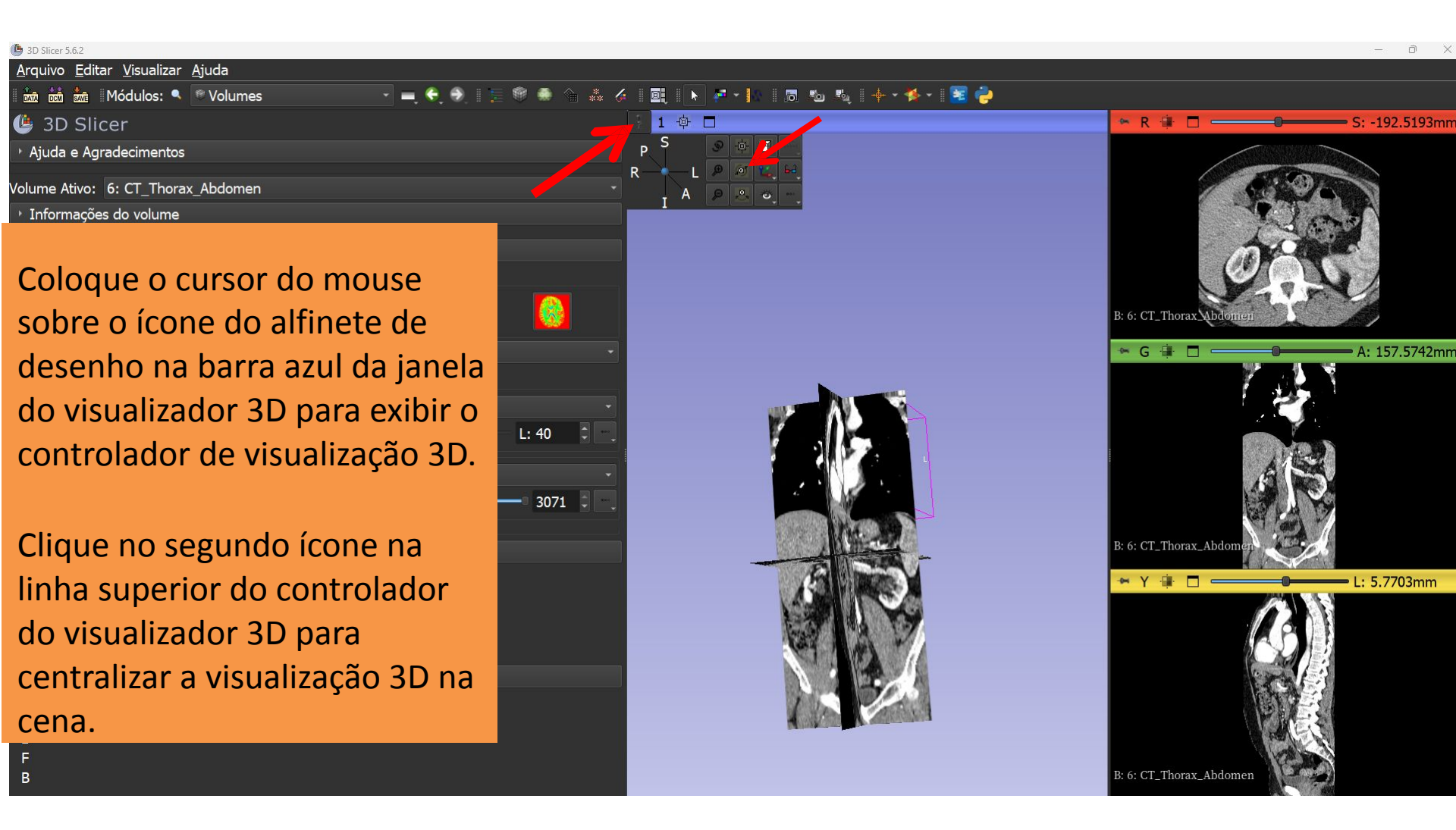

#### Controlador do Visor 3D

| 🕒 3D Slicer 5.6.2                                | 📓 Bem-vindo ao Slicer              | Servers |                  | – 0 x                                                                                                    |
|--------------------------------------------------|------------------------------------|---------|------------------|----------------------------------------------------------------------------------------------------|
| <u>A</u> rquivo <u>E</u> ditar <u>V</u> isualiza | r 🔜 Controles de Visualização      |         |                  |                                                                                                    |
| 🛚 🚋 📩 📩 Módulos: 🖣                               | 🔍 🖩 Dados                          |         | to to 🕂 🕂 🛧 🕈    |                                                                                                    |
| 🕑 3D Slicer                                      | 🛎 Adicionar dados DICOM            |         |                  | 🐂 R 🕸 🗖 💶 S: -192.5193mr                                                                                       |
| · Ajuda e Agradecimento                          | <sub>is</sub> 🤞 Editor de Segmento |         |                  |                                                                                                    |
|                                                  | 🗯 Marcações                        |         |                  |                                                                                                    |
| Volume Ativo: 6: CT_Thor                         | a) 🔹 Modelos                       |         |                  |                                                                                                    |
| <ul> <li>Informações do volume</li> </ul>        | 🛛 🕲 Renderização de Volume         |         |                  |                                                                                                    |
| - Mostrar                                        | 🐐 Segmentações                     |         |                  | A Opic                                                                                                    |
| Predefinições:                                   | 🕆 Transformações                   |         |                  |                                                                                                    |
|                                                  | 🐁 Visualizações                    |         |                  |                                                                                                    |
|                                                  | Volumes                            |         |                  | B: 6: CT_Thorax_Abdomen                                                                                        |
| Tabela de cores:                                 | Informática                        |         |                  | 🐃 G 🕕 🗖 💷 🗛: 157.5742mr                                                                                        |
| Interpolação:                                    | Alinhamento                        |         |                  |                                                                                                    |
|                                                  | Segmentação                        |         |                  |                                                                                                    |
| Janelamento/Nivel:                               | Quantificação                      |         |                  |                                                                                                    |
| W: 350                                           | Difusao                            |         |                  |                                                                                                    |
| l imiar:                                         | Filtragem                          |         |                  |                                                                                                    |
| -1024                                            |                                    |         |                  |                                                                                                    |
| -1024                                            | Endoscopia                         |         | Mark North State | Kar Las IT                                                                                                    |
| Histograma     Logonda do coros                  | Utilitários                        |         |                  | B: 6: CT_Thorax_Abdomen                                                                                        |
| Legenda de cores                                 | Ferramentas para Desenvolvedores   |         | TA MARAN         |                                                                                                    |
|                                                  |                                    |         |                  | ↔ Y 🗰 🗖 🥌 🔤 L: 5.7703mm                                                                                        |
|                                                  | Testes                             |         |                  |                                                                                                    |
|                                                  |                                    |         |                  |                                                                                                    |
| - Sonda Solor                                    | cione o módulo                     |         |                  |                                                                                                    |
| Jeieu                                            |                                    |         |                  |                                                                                                    |
|                                                  | anderização de                     |         |                  |                                                                                                    |
|                                                  | endenzação de                      |         |                  | the second second second second second second second second second second second second second second second s |
|                                                  | no na lista do                     |         |                  | B: 6: CT Thorax Abdomen                                                                                        |
| volui                                            | ne na lista de                     |         |                  |                                                                                                    |
| mód                                              | ulos                               |         |                  |                                                                                                    |
| mou                                              | uius.                              |         |                  |                                                                                                    |

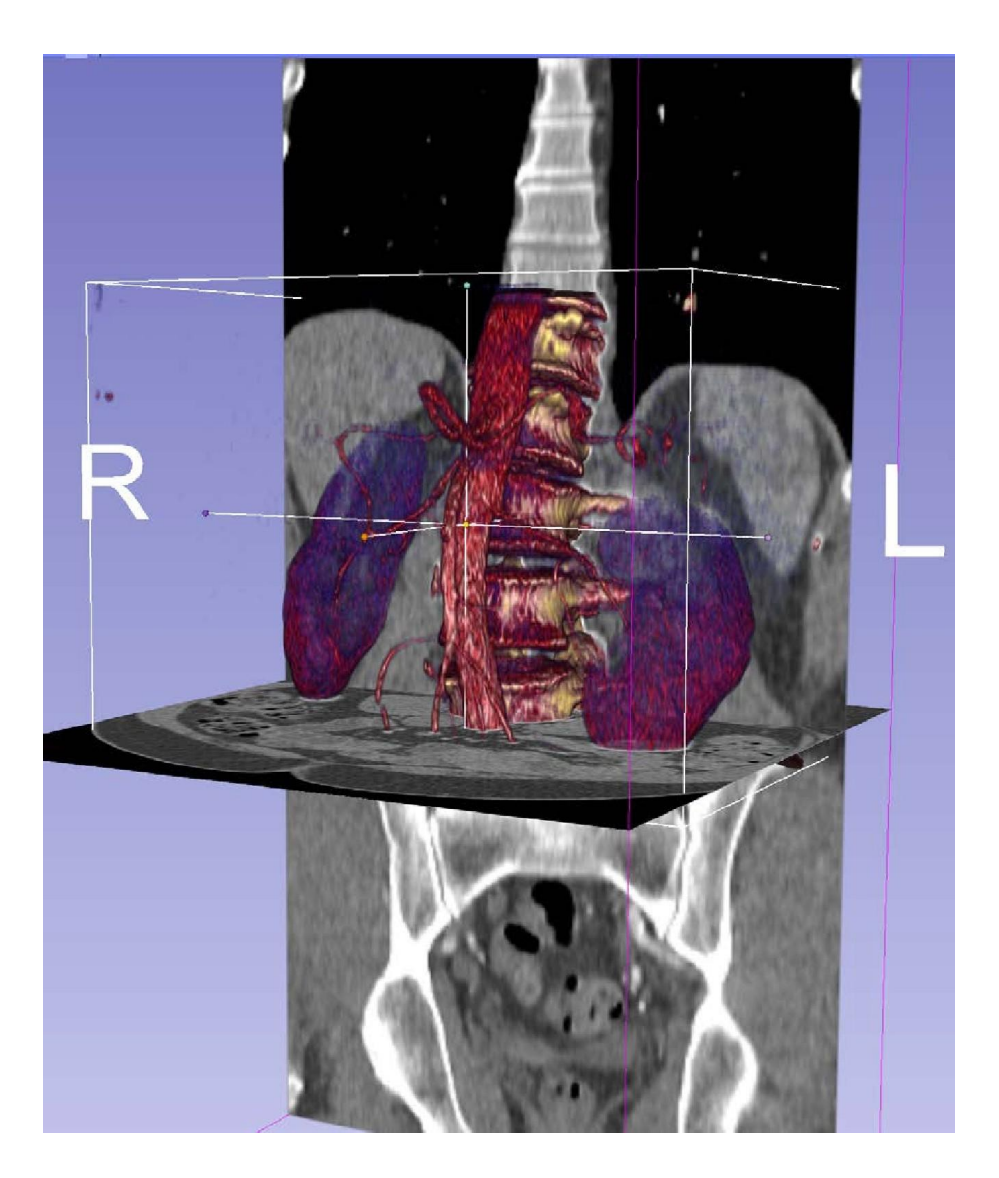

# Parte 2 Renderização de volumes

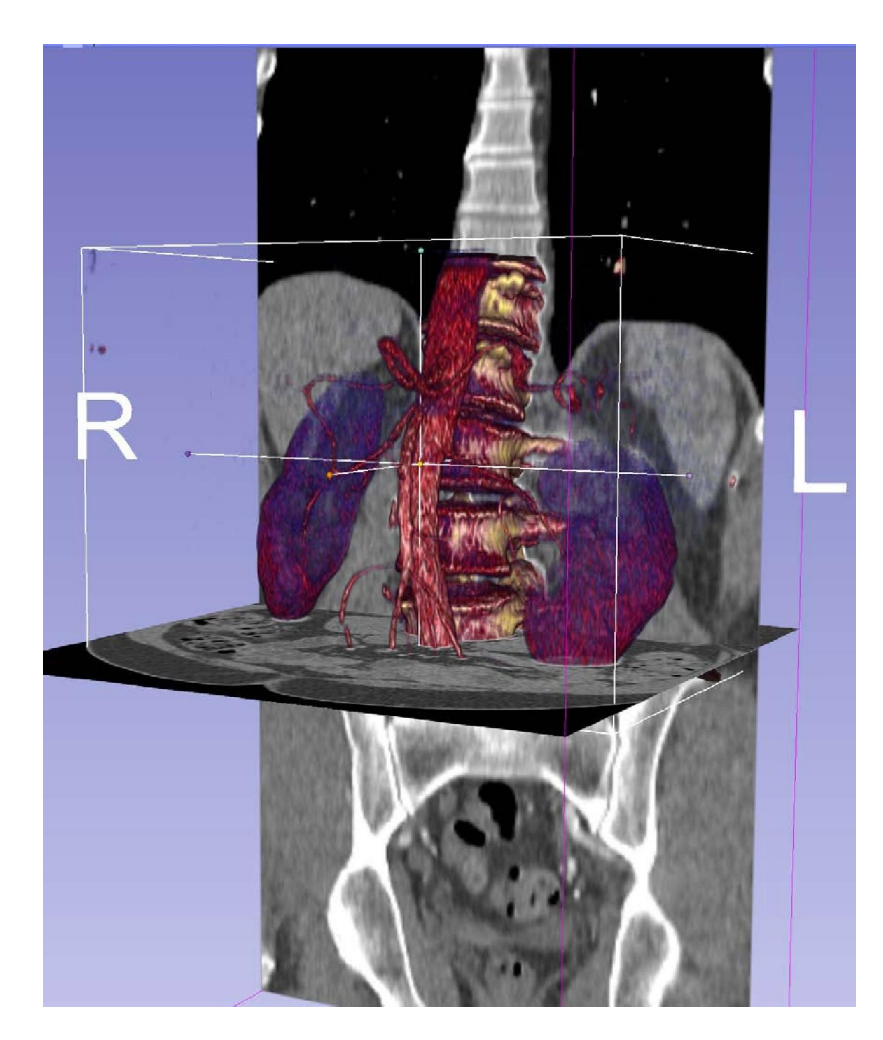

- As técnicas de renderização de volume permitem a visualização 3D de conjuntos de dados 3D.
- O módulo Renderização de Volume do *Slicer* permite a visualização 3D interativa de imagens DICOM.

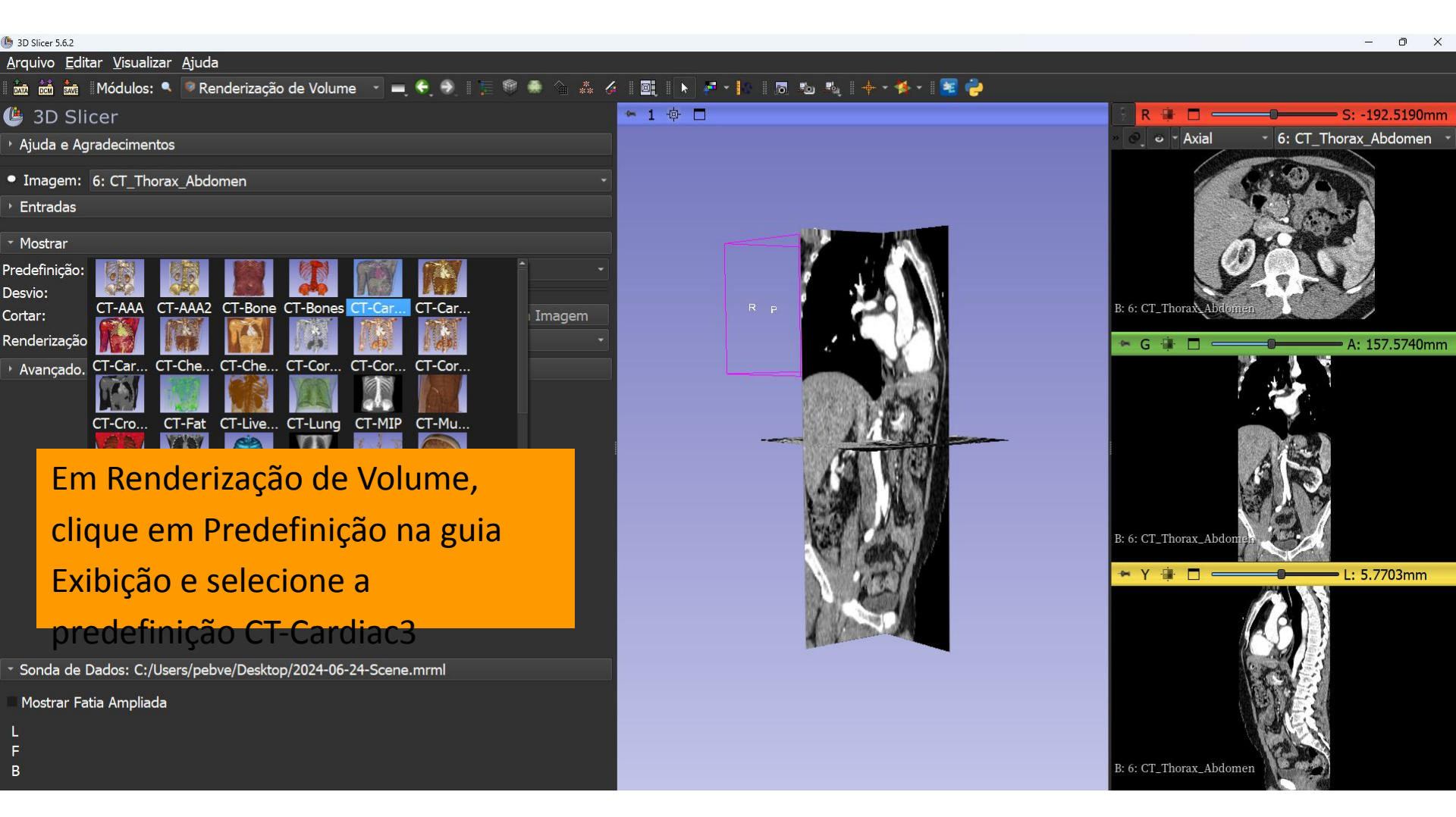

| 🕒 3D Slicer 5.6.2                                               |                                 | – 0 ×                                |
|-----------------------------------------------------------------|---------------------------------|--------------------------------------|
| <u>A</u> rquivo <u>E</u> ditar <u>V</u> isualizar <u>Aj</u> uda |                                 |                                      |
| 🛚 🚋 📩 Módulos: 🤍 📝 Renderização de Volume 📑 💻 🚭 🛞 🛚 🚍 🎯 🕷       | · ^ & Ø 🖳 🕨 🖛 · 🕨 🛝 + • ♦ • 📓 🤪 |                                      |
| 😃 3D Silcer                                                     | *1 中 🗆                          | R 🛊 🗖 🛑 S: -192.5190mm               |
| 🕐 🔽 a e Agradecimentos                                          |                                 | » 🚱 💿 🔹 Axial 🔹 6: CT_Thorax_Abdomen |
| © Imagem: 6: CT Thorax Abdomen                                  |                                 | E CONSTRUCTION                       |
| • Entradas                                                      |                                 |                                      |
|                                                                 |                                 |                                      |
| Y Mostrar                                                       |                                 | (0)                                  |
|                                                                 |                                 |                                      |
| Cortar: V Habilitar • Mostrar ROI • Ajustar à I                 | magem                           | B: 6: CT_Thorax Abdomen              |
| Renderização: VTK GPU Ray Casting                               |                                 | 🖙 G 🔒 🗖 💷 🔤 A: 157.5740mm            |
| Avançado                                                        |                                 |                                      |
|                                                                 |                                 |                                      |
|                                                                 |                                 |                                      |
|                                                                 |                                 |                                      |
|                                                                 |                                 |                                      |
|                                                                 |                                 |                                      |
|                                                                 |                                 | B: 6: CT. Thoray, Abdomes            |
|                                                                 |                                 |                                      |
|                                                                 |                                 | Y 🗰 C — L: 5.7703mm                  |
| Selecione a renderização VTK G                                  | U Ray Casting.                  |                                      |
|                                                                 |                                 |                                      |
| - Sond                                                          |                                 |                                      |
| Most                                                            |                                 |                                      |
| Clique no ícone do olho na guia                                 | Imagem nara                     |                                      |
|                                                                 |                                 |                                      |
| exibir a imagem renderizada do                                  | volume no                       | B: 6: CT_Thorax_Abdomen              |
|                                                                 |                                 |                                      |
| viewelizeder 2D                                                 |                                 |                                      |

visualizador 3D

| (b) 3D Slicer 5.6.2                                             | -                         | – 0 ×                                |
|-----------------------------------------------------------------|---------------------------|--------------------------------------|
| <u>A</u> rquivo <u>E</u> ditar <u>V</u> isualizar <u>Aj</u> uda |                           |                                      |
| 🛚 🚋 📩 🖟 Módulos: 🔍 🔎 Renderização de Volume 📑 💻 🍣 🌒 🗄 📜 🍩       | - 🔎 🟠 🎸 🧕 🕨 🕨 👘 🐌 👼 👆 😻 👘 |                                      |
| 😃 3D Slicer                                                     | ◆1 ゆ □                    | R 🕸 🗖 — S: -192.5190mm               |
| <ul> <li>Ajuda e Agradecimentos</li> </ul>                      |                           | » 🖉 🗸 Axial 🔹 6: CT_Thorax_Abdomen 🔹 |
| Imagem: 6: CT Thorax Abdomen                                    |                           |                                      |
| > Entradas                                                      |                           |                                      |
| * Mostrar                                                       |                           |                                      |
| Predefinicão: IIICT-Cardiac                                     |                           | 005                                  |
| Desvio:                                                         |                           |                                      |
| Cortar: 🗸 Habilitar 🗣 Mostrar 🚺 👘 Ajustar                       | à Imagem                  | B: 6: CT_Thorax Abdomen              |
| Renderização: VTK GPU Ray Casting                               |                           | 🖙 G 🛊 🗖 💷 🗛 A: 157.5740mm            |
| Avançado     Avançado     Avançado                              |                           |                                      |
|                                                                 |                           |                                      |
|                                                                 |                           |                                      |
| Use o controle                                                  |                           |                                      |
| de altre eta ale                                                |                           |                                      |
| deslizante de                                                   |                           |                                      |
| deslocamento para                                               |                           | B: 6: CT_Thorax_Abdomen              |
| alterna función de                                              |                           | 🕶 Y 🌞 🗖 👝 L: 5.7703mm                |
| alterar a função de                                             |                           |                                      |
| transferência e exibir a                                        |                           |                                      |
|                                                                 |                           |                                      |
| aorta                                                           |                           |                                      |
| n na na na na na na na na na na na na na                        |                           |                                      |
| F                                                               |                           |                                      |
| В                                                               |                           | B: 6: CT_Thorax_Abdomen              |

| ( 3D Slicer 5.6.2                                                                                                    |                                              | - 0 X                                                                                                    |
|----------------------------------------------------------------------------------------------------|----------------------------------------------|----------------------------------------------------------------------------------------------------|
| <u>A</u> rquivo <u>E</u> ditar <u>V</u> isualizar <u>Aj</u> uda                                                             |                                              |                                                                                                    |
| 🛚 🎰 🚵 🛛 Módulos: 🤍 📝 Renderização de Volume 📑 💻 条 🕀 📗 💭 🍩 🐁                                                                 | ) 🞄 🎸 🖳 🕨 🖉 * 🕨 10 10 10 10 14 1 + * 🍫 * 📧 🤪 |                                                                                                    |
| 😃 3D Slicer                                                                                                    | *1 - ● □                                     | R 🛊 🗖 — S: -192.5190mm                                                                                                    |
| <ul> <li>Ajuda e Agradecimentos</li> </ul>                                                                                  |                                              | » 🥥 😺 🔹 Axial 🔹 6: CT_Thorax_Abdomen 🔹                                                                                                    |
|                                                                                                    | gem                                          | B: 6: CT_Thora Abdomen<br>G @ A: 157.5740mm                                                                                                    |
| Clique em Mostrar ROI<br>para exibir uma região de<br>interesse (ROI) no<br>visualizador 3D e marque<br>a opção Habilitar.  | Volume rendering Roi                         | B: 6: CT_Thorax_Abdom refrection of the second second sec |
| <ul> <li>Sonda de Dados: C:/Users/pebve/Desktop/2024-06-24-Scene.mrml</li> <li>Mostrar Fatia Ampliada</li> <li>L</li> </ul> |                                              |                                                                                                    |
| F<br>B                                                                                                    |                                              | B: 6: CT_Thorax_Abdomen                                                                                                    |

| 10 Slicer 5.6.2                                                 |                          | – ō X                                  |
|-----------------------------------------------------------------|--------------------------|----------------------------------------|
| <u>A</u> rquivo <u>E</u> ditar <u>V</u> isualizar <u>Aj</u> uda |                          |                                        |
| 🛛 🚋 📩 🛚 Módulos: 🔍 🖻 Renderização de Volume 🔄 💻 🗲 🏵 📗 💭 🖗       | ** 4 🖳 🕨 🖉 👈 🖪 🐿 💐 🔶 🛛 🖉 |                                        |
| 별 3D Slicer                                                     | ◆1 ∲ □                   | R 🗰 🗖 — S: -170.5236mm                 |
| <ul> <li>Ajuda e Agradecimentos</li> </ul>                      |                          | » 🔍 • • Axial • 6: CT_Thorax_Abdomen • |
| © Imagem; 6: CT Thorax Abdomen                                  |                          |                                        |
| <ul> <li>Entradas</li> </ul>                                    |                          |                                        |
|                                                                 |                          |                                        |
| * Mostrar                                                       |                          | 3                                      |
| Predefiniçao: III CI-Cardiac                                    |                          |                                        |
| Cortar: ✓ Habilitar ◎ Mostrar ROI ◎ Aiustar à Image             | m                        | B: 6: CT_Thorax_Abdomen                |
| Renderização: VTK GPU Ray Casting                               |                          | 🗢 G 🕂 🗖 🚃 🗛 138 6058mm                 |
| Avancado                                                        |                          |                                        |
|                                                                 |                          |                                        |
|                                                                 |                          |                                        |
|                                                                 | 100                      |                                        |
| Desetive e visibilidede des                                     | Volume rendering ROI     |                                        |
| Desative a visibilidade dos                                     |                          |                                        |
| cortes axial sagital e                                          |                          |                                        |
|                                                                 |                          | B: 6: CT_Thorax_Abdomen                |
| coronal no visualizador                                         |                          | 🖙 Y 🛊 🗖 🛑 L: 9.5039mm                  |
| 20                                                              |                          |                                        |
| 20.                                                             |                          |                                        |
| - Co                                                            |                          |                                        |
|                                                                 |                          |                                        |
| Posicione a ROI ao redor                                        |                          |                                        |
|                                                                 |                          |                                        |
| ao rim esquerdo usando                                          |                          | B: 6: CT_Thorax_Abdomen                |
|                                                                 |                          |                                        |

as alças de cor.

| (b) 3D Slicer 5.6.2                                                 |                                                                                                    | - 0 X                                  |
|---------------------------------------------------------------------|----------------------------------------------------------------------------------------------------|----------------------------------------|
| <u>A</u> rquivo <u>E</u> ditar <u>V</u> isualizar <u>Aj</u> uda     |                                                                                                    |                                        |
| 🛚 🚋 📩 🗽    Módulos: 🔍 🖻 Renderização de Volume 📑 💻 🗲 🍠    📜 🎯 🍩 🌰 : | ** 6 🖳 🕨 🖛 🕨 10 10 10 14 🕂 🔶 🔁 🍦                                                                                 |                                        |
| 😃 3D Slicer                                                         | ~1 ∲ □                                                                                                    | 💽 R 🕸 🗖 💶 S: -170.5236mm               |
| › Ajuda e Agradecimentos                                            |                                                                                                    | » 🕑 • • Axial 🔹 6: CT_Thorax_Abdomen 💉 |
| • Imagem: 6: CT_Thorax_Abdomen                                      | *                                                                                                    |                                        |
| n Line adas                                                         |                                                                                                    |                                        |
| ∽ Mo. rar                                                           |                                                                                                    |                                        |
| Predefin ao: 🕅 CT-Cardiac                                           | - S                                                                                                    |                                        |
| Desvio:                                                             |                                                                                                    | PLCLCT Thoras State                    |
| Cortar: V Habilitar O Mostrar ROI Ajustar à Imager                  | n <u>R</u> / /                                                                                                   | b. 6: C1_InoraX Abronien               |
| Renderização: VTK GPU Ray Casting                                   | P                                                                                                    | 🖙 G 🌲 🗖 💶 🗛 A: 138.6058mm              |
| → Avançado                                                          |                                                                                                    | E Star Star Star                       |
|                                                                     |                                                                                                    |                                        |
|                                                                     | and the second second second second second second second second second second second second second second second |                                        |
|                                                                     |                                                                                                    |                                        |
| Clique no ícone do olho                                             | Volume rendering ROI                                                                                             | ×€∕ <b>= `</b> ≤1                      |
|                                                                     |                                                                                                    |                                        |
| para exibir a imagem                                                |                                                                                                    | B: 6: CT_Thorax_Abdomen                |
|                                                                     |                                                                                                    |                                        |
| renderizada do volume                                               |                                                                                                    | L: 9.5039mm                            |
|                                                                     |                                                                                                    |                                        |
|                                                                     |                                                                                                    |                                        |
| Sonda de Dados: C:/Users/pebve/Desktop/2024-06-24-Scene.mrml        |                                                                                                    |                                        |
| Mostrar Fatia Ampliada                                              |                                                                                                    |                                        |
|                                                                     |                                                                                                    |                                        |
| F                                                                   |                                                                                                    |                                        |
| В                                                                   |                                                                                                    | B: 6: CT_Thorax_Abdomen                |

| ( 3D Slicer 5.6.2                                               |                                                       | – 0 X                                                                                                    |
|-----------------------------------------------------------------|-------------------------------------------------------|----------------------------------------------------------------------------------------------------|
| <u>A</u> rquivo <u>E</u> ditar <u>V</u> isualizar <u>Aj</u> uda |                                                       |                                                                                                    |
| 🛚 🚋 📩 🕅 Módulos: 🤍 📝 Renderização de Volume 📑 💻 😌 🕘 📗 💭 🍩       | È ♣ 4 _ III   ▶ /F +   N   □ 10 10 10 + + + ≯ +   B 😓 |                                                                                                    |
| 🕒 3D Slicer                                                     | ◆1 ゆ □                                                | 💽 🖪 R 🛊 🗖 — 💷 S: -170.5236mm                                                                                                    |
| <ul> <li>Ajuda e Agradecimentos</li> </ul>                      |                                                       | >> ♥] ● → Axial → 6: CT_Thorax_Abdomen →                                                                                                    |
| Imagem: 6: CT_Thorax_Abdomen                                    | •                                                     |                                                                                                    |
| • Entradas                                                      |                                                       |                                                                                                    |
| * Mostrar                                                       | S S                                                   | A THE                                                                                                    |
| Predefinicão: IMICT-Cardiac                                     | -                                                     | SOL                                                                                                    |
| Desvio:                                                         | R                                                     |                                                                                                    |
| Cortar: V Habilitar • Mostrar ROI Ajustar à Imag                | gem L                                                 | B: 6: CT_Thorax_Abdomen                                                                                                    |
| Renderização: VTK GPU Ray Casting                               |                                                       | 🖙 G 🌲 🗖 💶 🗛 A: 138.6058mm                                                                                                    |
| • Avançado                                                      |                                                       |                                                                                                    |
|                                                                 | 2                                                     |                                                                                                    |
| O Slicer evibe a                                                |                                                       |                                                                                                    |
| O SILEI EXIDE à                                                 |                                                       | 「 」 「 」 「 」 「 」 「 」 」 「 」 」 」 「 」 」 」 」                                                                                                    |
| imagem renderizada                                              | 1                                                     | B: 6: CT Thorax Abdomed                                                                                                    |
| de velume de rim                                                |                                                       |                                                                                                    |
|                                                                 |                                                       | Y II C L: 9.5039mm                                                                                                    |
| esquerdo                                                        |                                                       | CS P                                                                                                    |
| * Sonda de Dados: C:/Users/pebve/Desktop/2024-06-24-Scene.mrml  |                                                       |                                                                                                    |
| Mostrar Fatia Ampliada                                          |                                                       |                                                                                                    |
| L                                                               |                                                       | State of the state of the state |
| F                                                               |                                                       | Rife CT Thoras Abdoman                                                                                                    |
| В                                                               |                                                       | b. o. GI_MORX_ADdomen                                                                                                    |

| 3 3D Slicer 5.6.2                                               |                               | – D X                                                                                                    |
|-----------------------------------------------------------------|-------------------------------|----------------------------------------------------------------------------------------------------|
| <u>A</u> rquivo <u>E</u> ditar <u>V</u> isualizar <u>Aj</u> uda |                               |                                                                                                    |
| 🖮 🖮 🐜 🛛 Módulos: 🔍 🖻 Renderização de Volume 🖂 💻 🗲 🌖 🗄 📜 🍩 🌰 🦕   | 🎄 🖉 📑 🕨 🖉 👘 🐻 🎭 🔶 + + 🍫 + 🗟 🤪 |                                                                                                    |
| 🕒 3D Slicer                                                     | ×1 ⊕ □                        | R 🛊 🗖 — S: -170.5236mm                                                                                                    |
| › Ajuda e Agradecimentos                                        |                               | » 🔍 • • Axial • 6: CT_Thorax_Abdomen •                                                                                                    |
| Dimagoni 6. CT Therey Abdoman                                   | R                             | CONTRACT OF THE OWNER                                                                                                    |
|                                                                 |                               | 1 Set Gorde                                                                                                    |
|                                                                 |                               | A COM                                                                                                    |
| * Mostrar                                                       | / Ž                           |                                                                                                    |
| Predefinição: 🕅 CT-Cardiac                                      |                               |                                                                                                    |
|                                                                 |                               | B: 6: CT_Thorax_Abdomen                                                                                                    |
| ortar: V Habilitar O Mostrar ROI Ajustar a Imager               |                               |                                                                                                    |
|                                                                 |                               | ← G 🖬 🗖 ─────────── A: 138.6058mm                                                                                                    |
| • Avançado                                                      | and the second and            | n an the second second s |
|                                                                 |                               |                                                                                                    |
|                                                                 |                               |                                                                                                    |
|                                                                 |                               |                                                                                                    |
| Amplie a ROI para gerar                                         |                               |                                                                                                    |
| uma imagam randarizada                                          |                               |                                                                                                    |
| uma imagem rendenzada                                           |                               | B: 6: CT_Thorax_Abdomen                                                                                                    |
| de volume do rim direito                                        |                               | → Y 🕕 🗖 🛁 🔤 1:9.5039mm                                                                                                    |
|                                                                 |                               |                                                                                                    |
|                                                                 |                               |                                                                                                    |
|                                                                 |                               | CA B                                                                                                    |
| Sonda de Dados: C:/Users/pebve/Desktop/2024-06-24-Scene.mrml    |                               | Ning and I                                                                                                    |
| Mostrar Fatia Ampliada                                          |                               |                                                                                                    |
| in an an an an an an an an an an an an an                       |                               |                                                                                                    |
| F                                                               |                               | A CONTRACTOR OF THE OWNER OF THE OWNER OF THE OWNER OF THE OWNER OF THE OWNER OF THE OWNER OF THE OWNER OF THE                                                                                                    |
| В                                                               |                               | B: 6: CT_Thorax_Abdomen                                                                                                    |

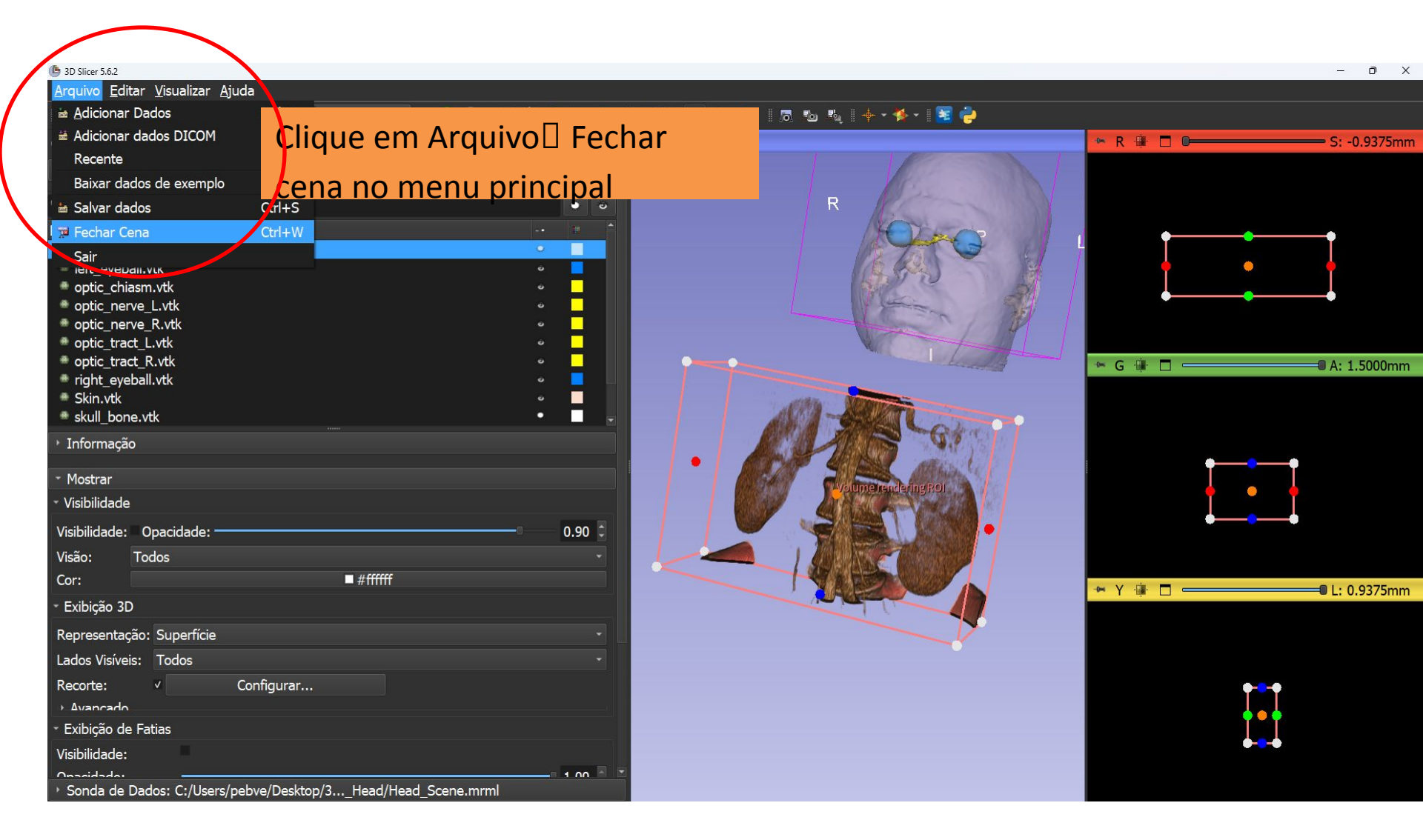

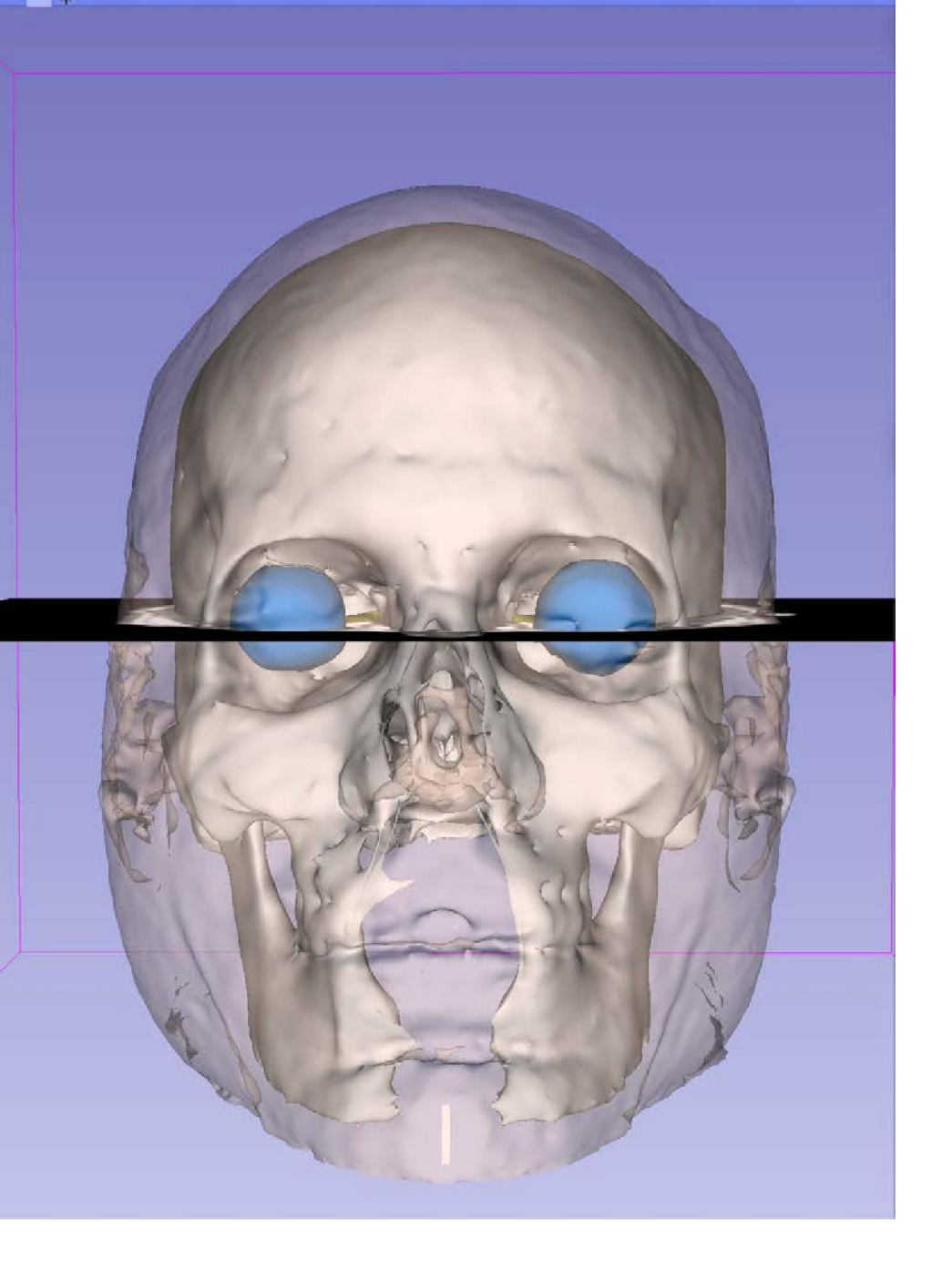

Parte 3 Carregamento e visualização de modelos 3D

## Tutorial conjunto de dados

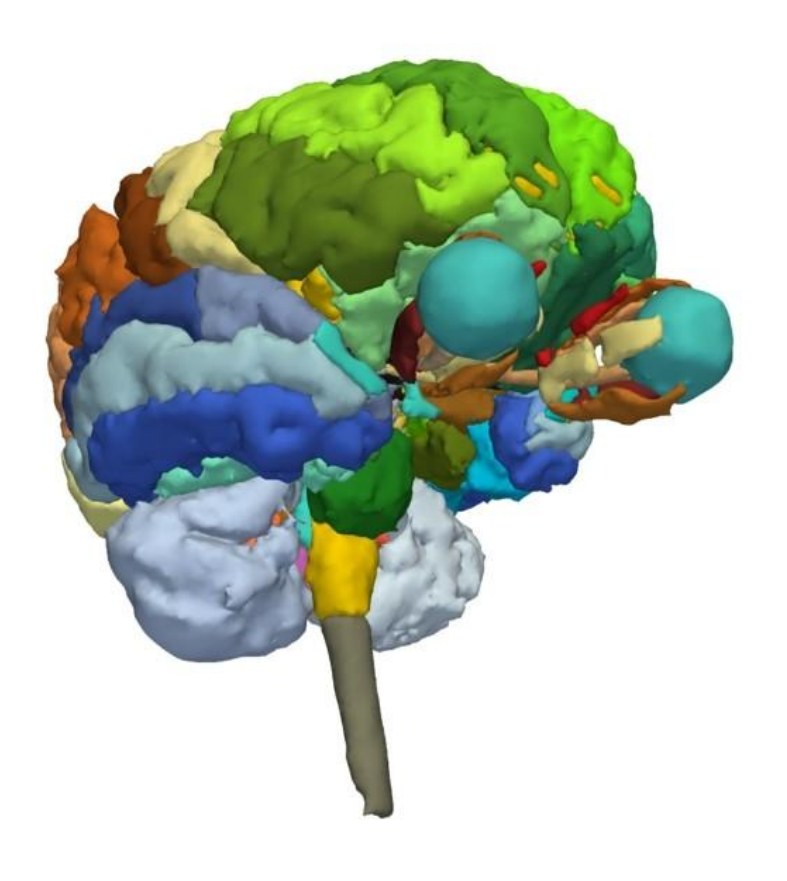

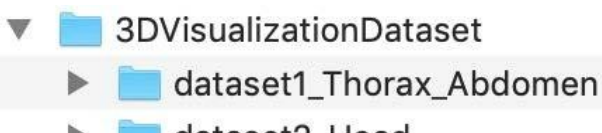

📄 dataset2\_Head

- O diretório dataset2\_Head contém a cena do Slicer chamada Head\_scene.mrb
- A cena contém modelos 3D do atlas cerebral SPL desenvolvido pelo Departamento de Radiologia do Hospital de Mulheres de Brigham, da Faculdade de Medicina de Harvard (NIH P41 RR013218, NIH R01 MH05074)

#### Cena Slicer

(); () O *Slicer* armazena todos os dados carregados em um repositório chamado cena.

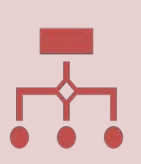

Cada conjunto de dados, como um volume de imagem, modelo de superfície ou conjunto de pontos, é representado como um nó em uma cena do *Slicer*.

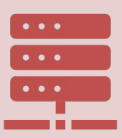

Todos os módulos do *Slicer* operam com os dados armazenados em uma cena do *Slicer*.

#### Carregando uma cena

| B 3D Slicer 5.6.2                                                                                      |                                                                            |                                   |        |              |            | 2       | - 0 X       |
|----------------------------------------------------------------------------------------------------|----------------------------------------------------------------------------|-----------------------------------|--------|--------------|------------|---------|-------------|
| <u>A</u> rquivo <u>E</u> ditar <u>V</u> isualizar <u>A</u> juda                                        |                                                                            |                                   |        |              |            |         |             |
| 🛙 🚋 🚋 🛛 Módulos: 🔍 🗟 Bem-vindo ao S                                                                    | ilicer 🔄 🚽 🔄 🕀 🗎 📜 🎯 🌲 🏠 🐇 🎸                                               |                                   | ₽4   + | • 🎋 •  📓 🤪   |            |         |             |
| 🕒 3D Slicer                                                                                            |                                                                            | *1 @ 🗖                            |        |              | 🐃 R 🏟 🗖 🥌  | 9       | 5: 0.0000mm |
| Bem                                                                                                    | -vindo                                                                     |                                   |        |              |            |         |             |
| 🖮 Adicionar dados                                                                                      | 🖮 Adicionar dados DICOM                                                    |                                   | S      |              |            |         |             |
| 📧 Instalar extensões                                                                                   | 😻 Baixar dados de exemplo                                                  |                                   | Ŭ      |              |            |         |             |
| * Personalizar o Slicer                                                                                | Explorar dados adicionados                                                 |                                   |        |              |            |         |             |
| <ul> <li>Opinião</li> </ul>                                                                            |                                                                            |                                   |        |              |            |         |             |
| Compartilhe suas histórias conosco no<br>Slicer 3D tem permitido sua pesquisa                          | o <u>fórum Slicer</u> e nos informe sobre como o                           |                                   |        |              |            |         |             |
| Estamos sempre interessados em melhorar o S<br>enviar um relatório de bug, abra <b>Ajuda -&gt; R</b> e | slicer 3D, para nos contar sobre seu problema ou<br><b>elatar um bug</b> . | + ×                               |        |              | • G 🖩 🗆 🥌  |         | A: 0.0000mm |
| → Sobre                                                                                                |                                                                            | $\leftarrow \rightarrow \wedge c$ |        |              |            |         |             |
| Documentação e Tutoriais                                                                               |                                                                            |                                   |        |              |            |         |             |
|                                                                                                    |                                                                            | ••• 🕕 Detalhes                    | Р      |              |            |         |             |
|                                                                                                    |                                                                            | Nome                              |        |              |            |         |             |
| + Agradecimento                                                                                        |                                                                            | Head_Scene.mrb                    |        |              |            |         |             |
|                                                                                                    |                                                                            |                                   |        |              |            |         |             |
|                                                                                                    |                                                                            |                                   |        | Arraste e so | lte o argu | Jivo    | Oneme       |
|                                                                                                    |                                                                            |                                   |        |              |            |         | Umm         |
|                                                                                                    |                                                                            |                                   |        | Head Scene   | e.mrb loc  | alizado |             |
|                                                                                                    |                                                                            |                                   |        |              |            |         |             |
| ✓ Sonda de dados                                                                                       |                                                                            |                                   |        | no diretorio | dataset2   | L_Head  |             |
| Mostrar Fatia Ampliada                                                                                 |                                                                            |                                   |        | no Clicor    |            |         |             |
|                                                                                                    |                                                                            |                                   |        | no silcer    |            |         |             |
| F                                                                                                    |                                                                            |                                   |        |              |            |         |             |
| В                                                                                                    |                                                                            |                                   |        |              |            |         |             |

#### Carregando uma cena

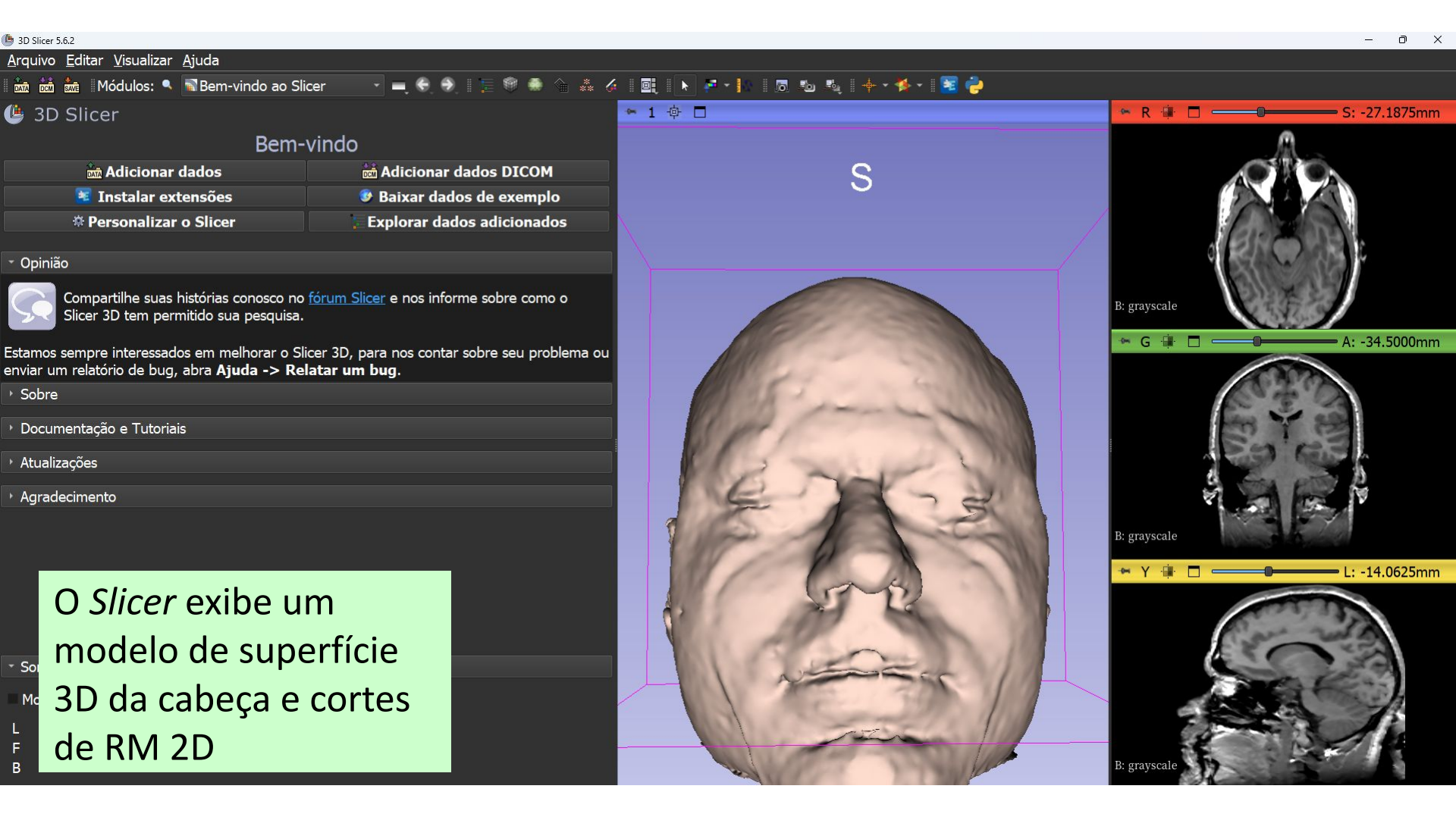

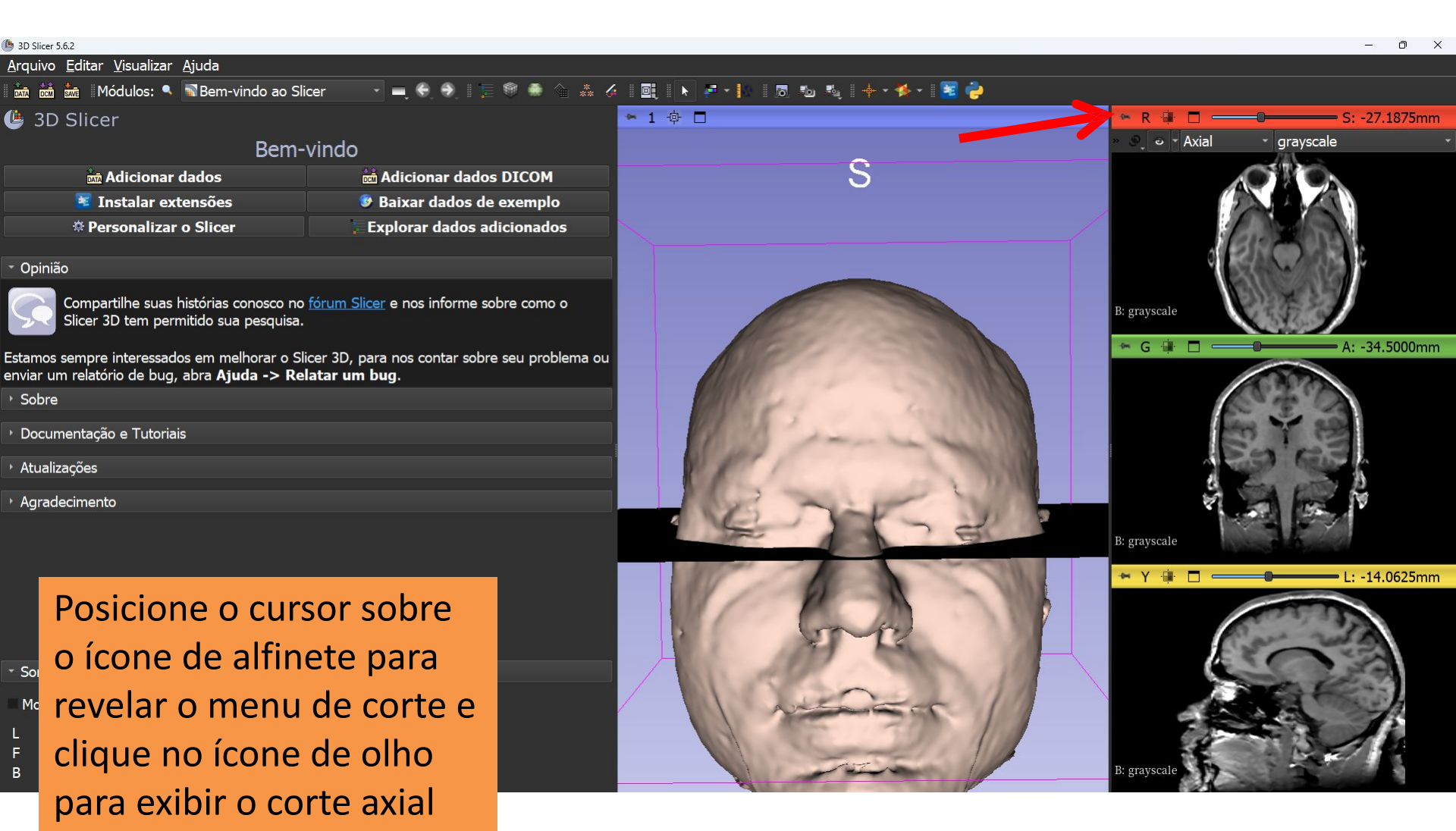

no visualizador 3D

| 🕒 3D Slicer 5.6.2                                 | 📓 Bem-vindo ao Slicer                                                                                          | Servers |                    | – 0 X                     |
|---------------------------------------------------|----------------------------------------------------------------------------------------------------|---------|--------------------|---------------------------|
| <u>A</u> rquivo <u>E</u> ditar <u>V</u> isualizar | 🖩 🖩 Controles de Visualização                                                                                  |         |                    |                           |
| 🛙 🐜 📩 Módulos: 🔍                                  | E Dados                                                                                                    |         | 16 A 🕂 🔶 × 🏂 × 🔀 🍦 |                           |
| 🕑 3D Slicer                                       | 🛎 Adicionar dados DICOM                                                                                        |         |                    | 🖙 R 🌞 🗖 🛑 S: -27.1875mm   |
| · Ajuda e Agradecimentos                          | s 🌾 Editor de Segmento                                                                                         |         |                    |                           |
| -                                                 | 👫 Marcações                                                                                                    |         | C                  |                           |
| Riltrar por nome                                  | 👄 Modelos                                                                                                    |         | 0                  |                           |
| Nó                                                | 🕨 💿 Renderização de Volume                                                                                     |         |                    |                           |
| hemia                                             | <sup>iti</sup> 🐐 Segmentações                                                                                  |         |                    | CIS SOLA                  |
| ert_eyebail.vtk øptic chiasm.vtk                  | 🕥 Transformações                                                                                               |         |                    |                           |
| <pre>•<br/>• optic_nerve_L.vtk</pre>              | 🐁 Visualizações                                                                                                |         |                    |                           |
| optic_nerve_R.vtk                                 | 🕫 Volumes                                                                                                    |         |                    | B: grayscale              |
| optic_tract_L.vtk                                 | Informática                                                                                                    |         |                    |                           |
| right eyeball.vtk                                 | Alinhamento                                                                                                    |         |                    | A: -34.5000mm             |
| Skin.vtk                                          | Segmentação                                                                                                    |         |                    | C. V.                     |
| skull_bone.vtk                                    | Quantificação                                                                                                  |         |                    | C. 2. S                   |
| Informação                                        | Difusão                                                                                                    |         |                    | Here 7 899                |
| * Mostrov                                         | Filtragem                                                                                                    |         |                    | En es                     |
| - Mostrar                                         | Modelos de Superfície                                                                                          |         |                    |                           |
| VISIDIIIdade                                      | Conversores                                                                                                    |         | NIF VI             |                           |
| Visibilidade: Opacidade:                          | Endoscopia                                                                                                    |         | IT SHE             |                           |
| Visão: Todos                                      | Utilitários                                                                                                    |         |                    | B: grayscale              |
|                                                   | Ferramentas para Desenvolvedores                                                                               |         |                    | 🖛 Y 🗰 🗖 💷 🔤 L: -14.0625mm |
| <ul> <li>Exibição 3D</li> </ul>                   | Legado                                                                                                    |         |                    |                           |
| Representação: Pontos                             | Testes                                                                                                    |         |                    |                           |
| Lados Visíve                                      | • / •                                                                                                    |         |                    | Con man                   |
| - Sonda de Sele                                   | cione o modulo                                                                                                 |         |                    |                           |
| Mostrar Fain Annual                               | La La ser de la companya de la companya de la companya de la companya de la companya de la companya de la comp |         | sector 11          |                           |
|                                                   | ielos na lista de                                                                                              |         |                    |                           |
| F mád                                             |                                                                                                    |         |                    |                           |
| в тоа                                             | ulos                                                                                                    |         |                    | B: grayscale              |

| 墬 3D Slicer 5.6.2                                                                                                    |                   |                                                                                                    | – o ×                                  |
|----------------------------------------------------------------------------------------------------|-------------------|----------------------------------------------------------------------------------------------------|----------------------------------------|
| <u>A</u> rquivo <u>E</u> ditar <u>V</u> isualizar <u>A</u> juda                                                                                                    |                   |                                                                                                    |                                        |
| 🛚 🚋 📩 🛯 Módulos: 🔍 🛎 Modelos 💿 🚽 🗲 🔿 📲 📜 🖤                                                                                                    | 🖲 🌲 🌲 🌾           | ( 🖳 🕨 🖛 +  /   🗟 🐿 🔩   🕂 + + 🎋 + 🔕 🍅                                                                                                    |                                        |
| 😃 3D Slicer                                                                                                    |                   | ★ 1 ⊕ □                                                                                                    | 🐃 R 🛊 🗖 💶 S: -27.1875mm                |
| <ul> <li>Ajuda e Agradecimentos</li> </ul>                                                                                                    |                   |                                                                                                    | A                                      |
| 🔍 Filtrar por nome                                                                                                    | • 0               | S                                                                                                    |                                        |
| Nó                                                                                                    |                   |                                                                                                    |                                        |
| hemispheric_white_matter.vtk                                                                                                    | ۰ _               |                                                                                                    |                                        |
| # left_eyeball.vtk                                                                                                    | ې 🗧               |                                                                                                    |                                        |
| optic_chiasm.vtk                                                                                                    | <u>ہ</u>          |                                                                                                    | Second States                          |
| optic_nerve_L.vtk                                                                                                    | ° <mark>_</mark>  |                                                                                                    | ALL SALES                              |
| optic_nerve_R.vtk                                                                                                    | ° <mark>–</mark>  |                                                                                                    | B: grayscale                           |
| • optic_tract_L.vtk                                                                                                    | ° _               |                                                                                                    | 104400                                 |
| optic_tract_R.vtk                                                                                                    | °. <mark>-</mark> |                                                                                                    | 🗠 G 🗰 🗖 🛑 🗛 A: -34.5000mm              |
|                                                                                                    | <b>°</b>          |                                                                                                    |                                        |
| * skull hone utk                                                                                                    | 0                 |                                                                                                    |                                        |
|                                                                                                    |                   |                                                                                                    | 1 3 M                                  |
| <ul> <li>Informação</li> </ul>                                                                                                    |                   | a contraction of the second second se | 10 1 1 1 1 1 1 1 1 1 1 1 1 1 1 1 1 1 1 |
| Mostrar                                                                                                    |                   |                                                                                                    |                                        |
| <ul> <li>Visibilidade</li> </ul>                                                                                                    |                   | and the second second s | 4 -                                    |
| Visibilidade: ✓ Opacidade: ────                                                                                                    | 1.00              |                                                                                                    |                                        |
| Visão: Todos                                                                                                    |                   | アーフロ                                                                                                    | B: grayscale                           |
| Cor:                                                                                                    |                   |                                                                                                    |                                        |
| - F. 12 - 2D                                                                                                    |                   |                                                                                                    | 🕶 Y 🗰 🗖 🛑 L: -14.0625mm                |
|                                                                                                    |                   |                                                                                                    |                                        |
| Repr O Slicer evibe a lista de                                                                                                    |                   | b (mage)                                                                                                    |                                        |
| Lade O SILCET CAIDE à lista de                                                                                                    |                   |                                                                                                    |                                        |
| <sup>• sol</sup> modulos 2D carrogados                                                                                                    |                   |                                                                                                    | and the second                         |
|                                                                                                    |                   |                                                                                                    |                                        |
|                                                                                                    |                   |                                                                                                    |                                        |
| 🗉 na cena.                                                                                                    |                   |                                                                                                    |                                        |
| F. Contraction of the second second se |                   |                                                                                                    | and the second second                  |
| В                                                                                                    |                   |                                                                                                    | B: grayscale                           |

Selecione o

Skin.vtk

modelo

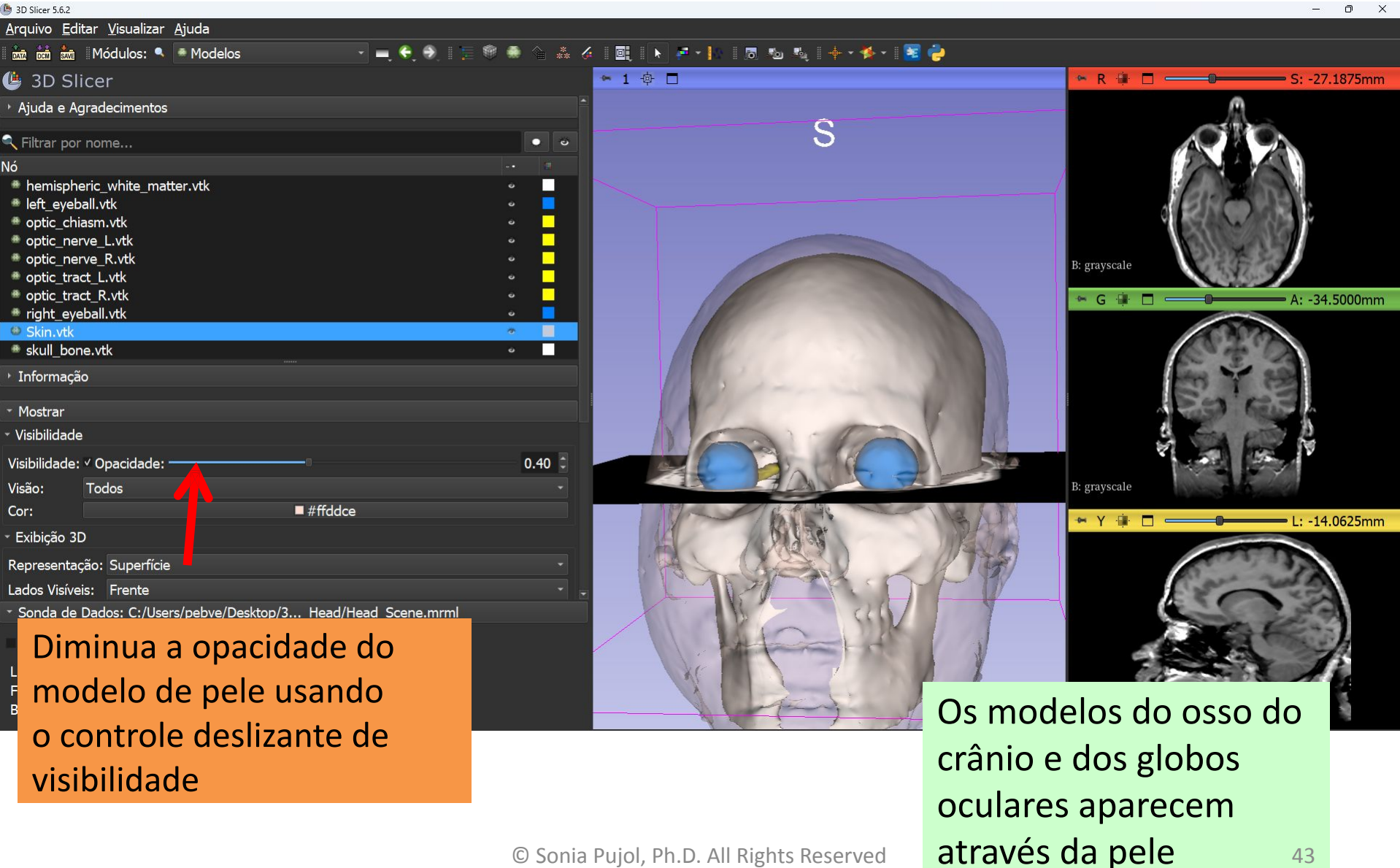

Editar Visualizar Aiuda

🐜 Módulos: 🔍 🛎 Modelos

#### 🚖 🎄 🎸 📴 🕟 🐖 • 📘 👦 🐁 🔶 • • 😽 • 🙀 🤌

| 블 3D Slicer                                |           |      |
|--------------------------------------------|-----------|------|
| <ul> <li>Ajuda e Agradecimentos</li> </ul> |           |      |
| Riltrar por nome                           |           | • 70 |
| Nó                                         |           |      |
| hemispheric_white_matter.vtk               |           | °    |
| left_eyeball.vtk                           |           | ° _  |
| optic_cniasm.vtk                           |           |      |
| <pre>optic_nerve_L.vtk</pre>               |           |      |
| <pre>optic tract L.vtk</pre>               |           | e l  |
| <pre>optic_tract_R.vtk</pre>               |           | ې د  |
| right_eyeball.vtk                          |           | ی د  |
| Skin.vtk                                   |           | •    |
| skull_bone.vtk                             |           |      |
| ⊦ Informação                               |           |      |
| * Mostrar                                  |           |      |
|                                            |           |      |
|                                            |           |      |
| Visibilidade: Opacidade:                   |           | 1.00 |
| Visão: Todos                               |           |      |
| Cor:                                       | ■ #ffffff |      |
| - Exibição 3D                              |           |      |
| Representação: Superfície                  |           |      |

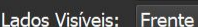

Sonc Most

в

Selecione o modelo de osso do crânio e clique no ícone do olho para desativar sua visibilidade

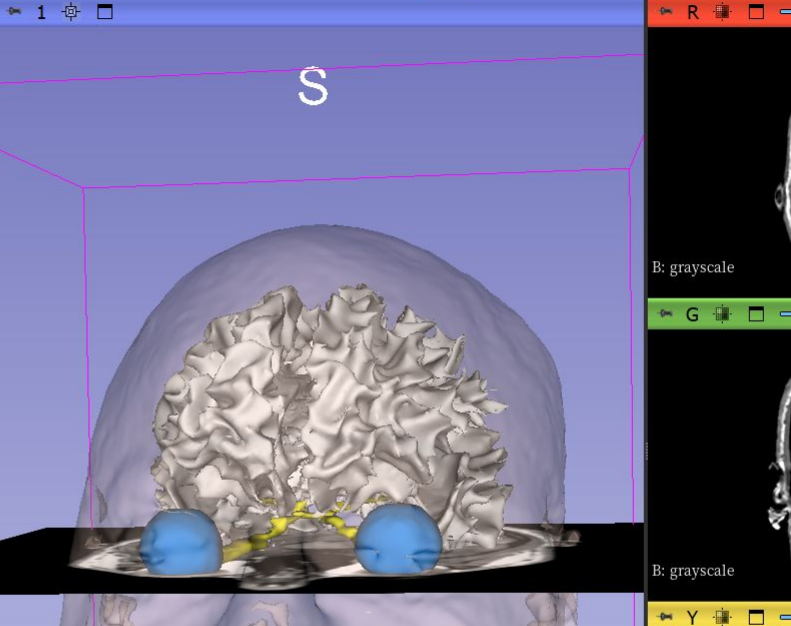

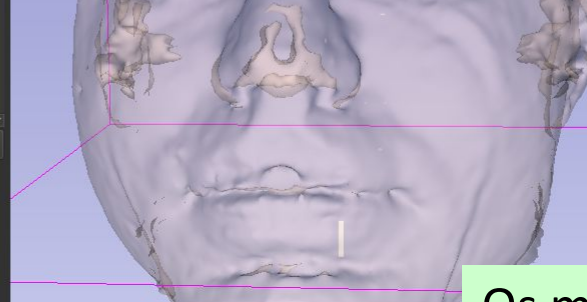

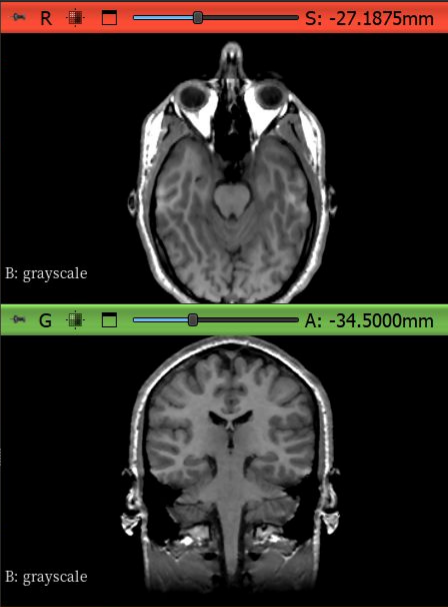

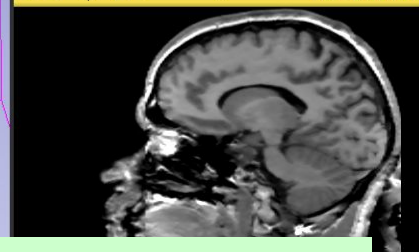

Os modelos da substância branca e do nervo óptico aparecem através da pele 44

- L: -14.0625mm

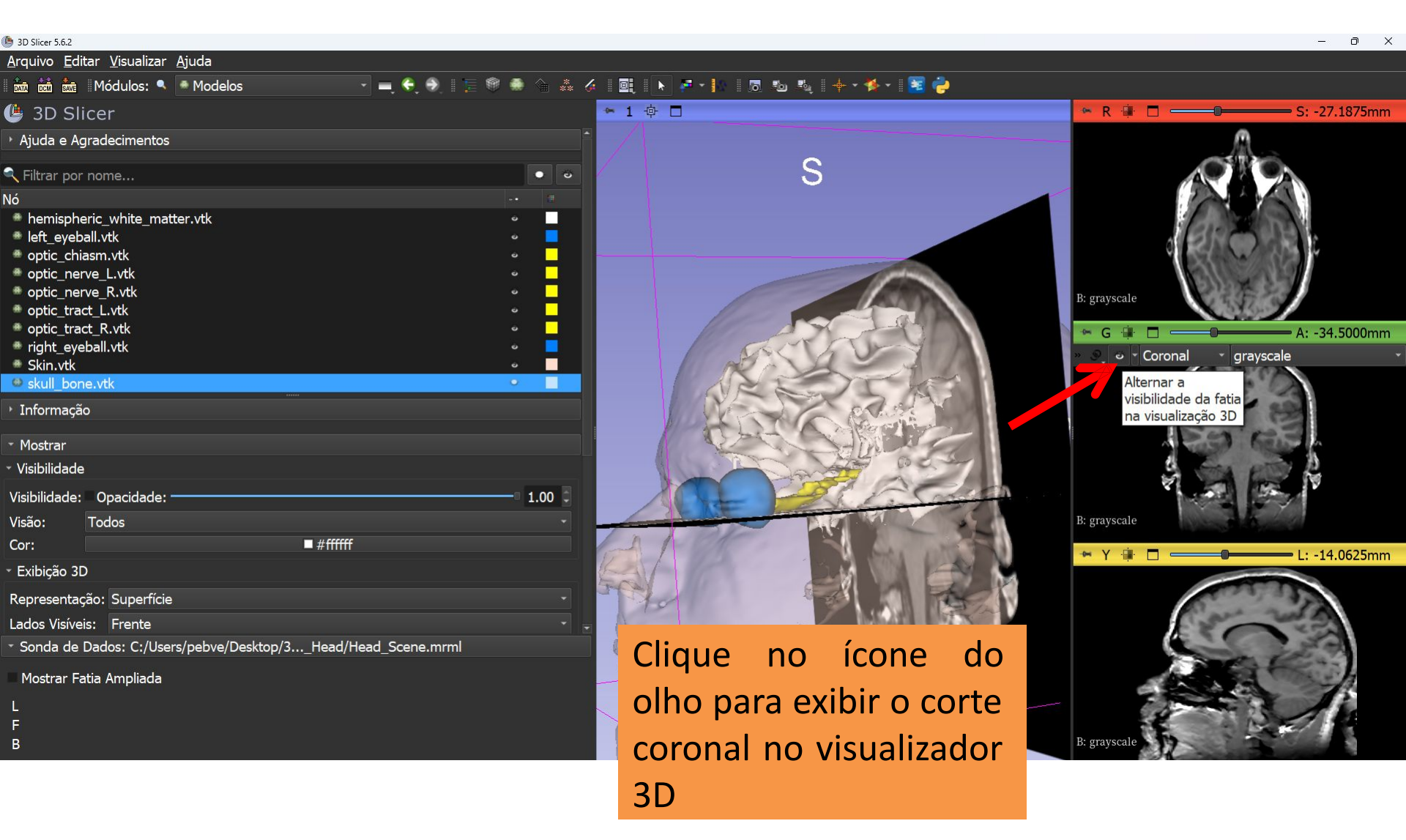

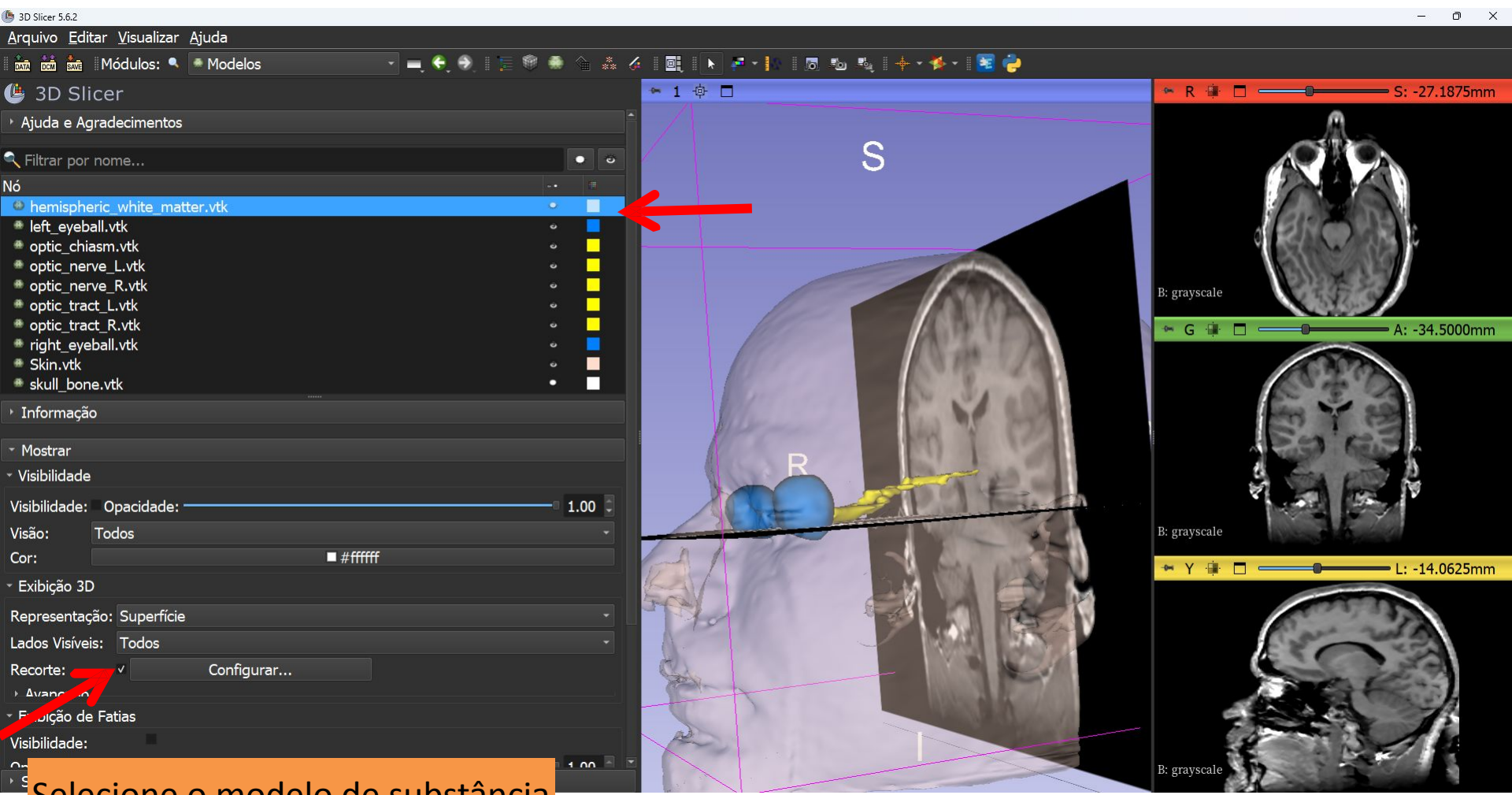

Selecione o modelo de substância branca hemisférica e selecione a opção Recorte.

Nó

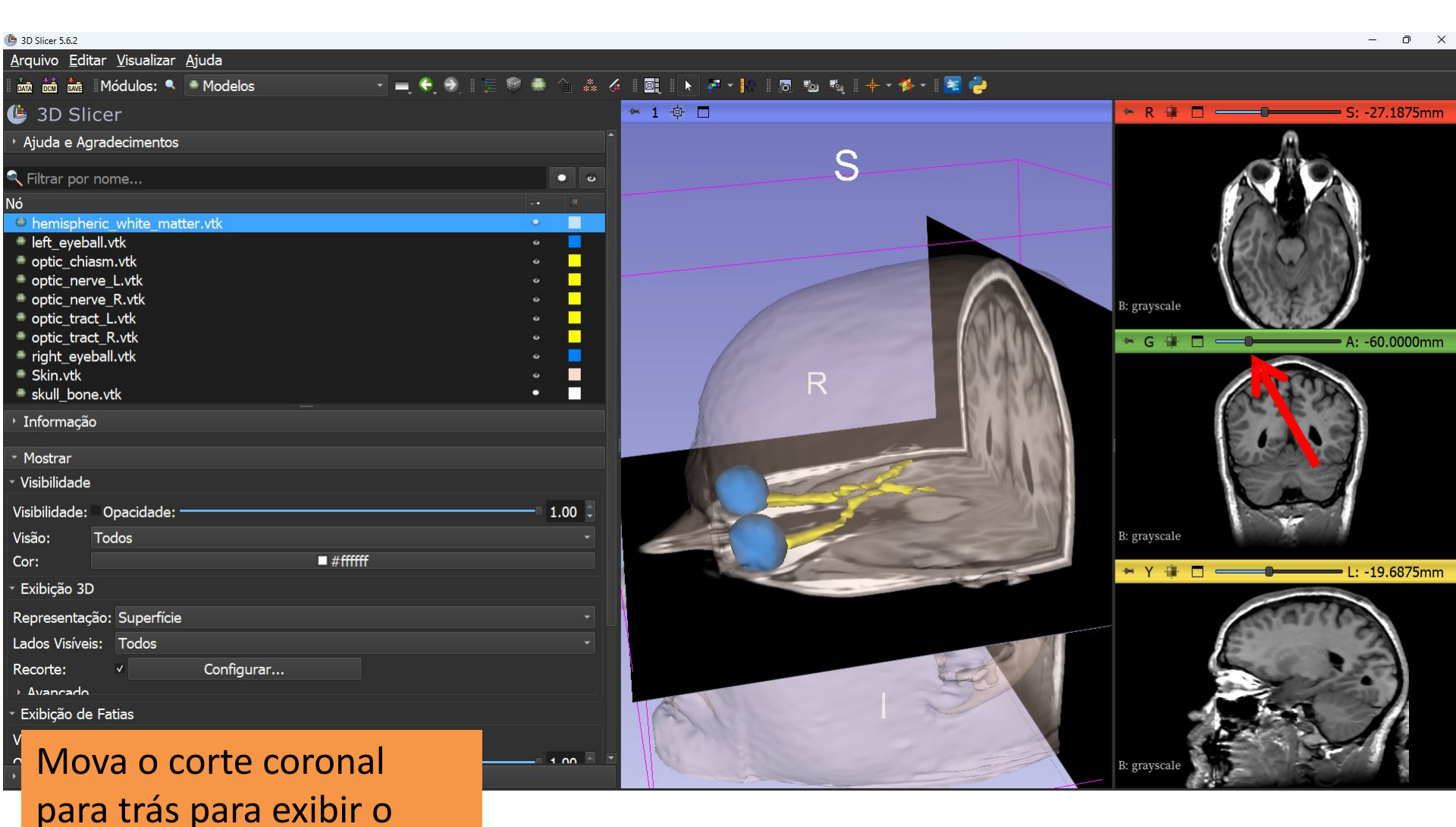

quiasma óptico

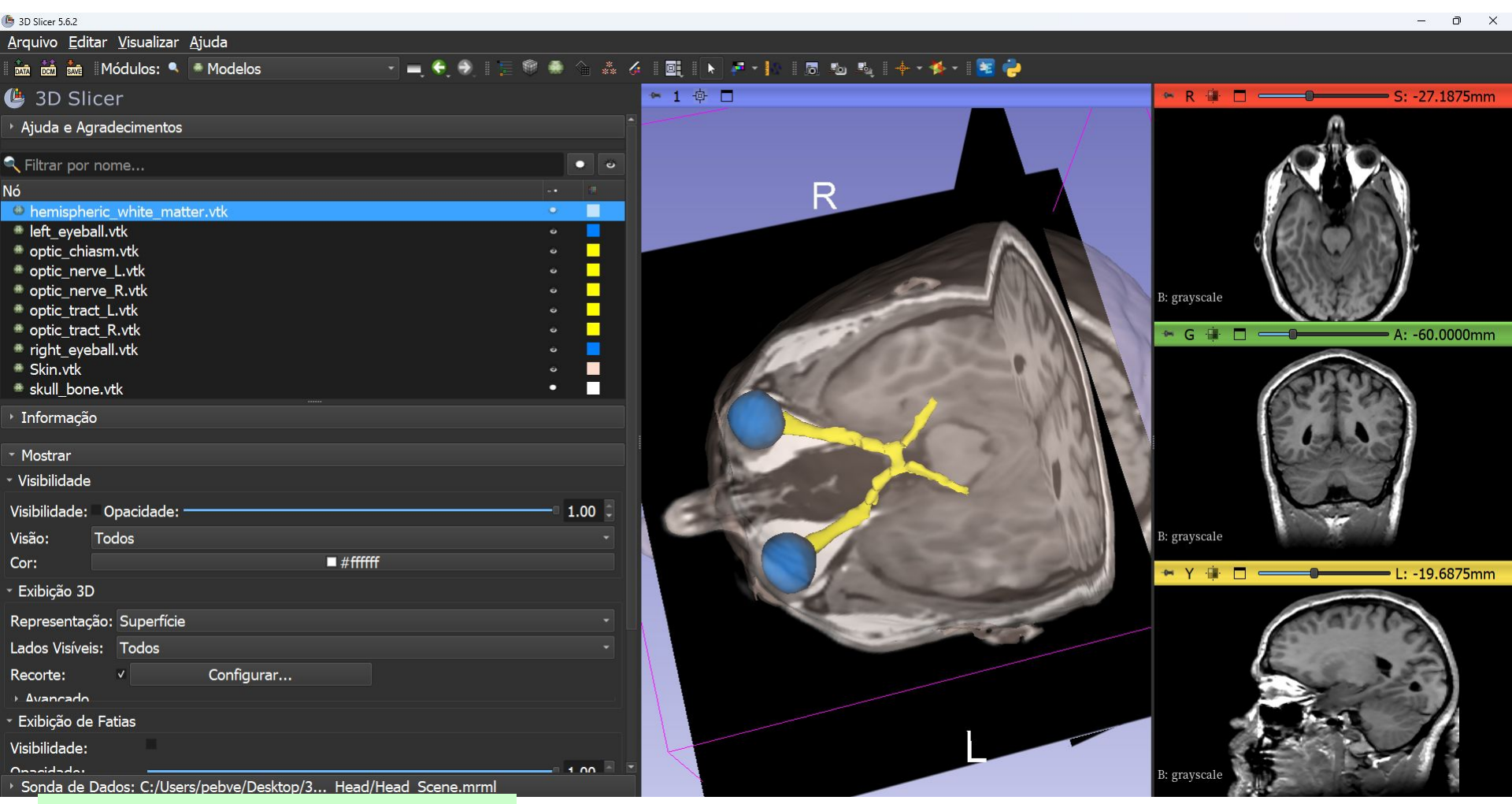

#### O *Slicer* exibe uma visualização em 3D do quiasma óptico

#### Conclusão

 O 3D Slicer oferece funcionalidades avançadas para carregar e visualizar dados de imagens médicas em 3D.

 O tutorial demonstra como usar a renderização de volume e a modelagem de superfície 3D para a visualização interativa de dados de TC e RM.

© Sonia Pujol, Ph.D. All Rights Reserved

• Contato: spuid@bwb barvard edu

49

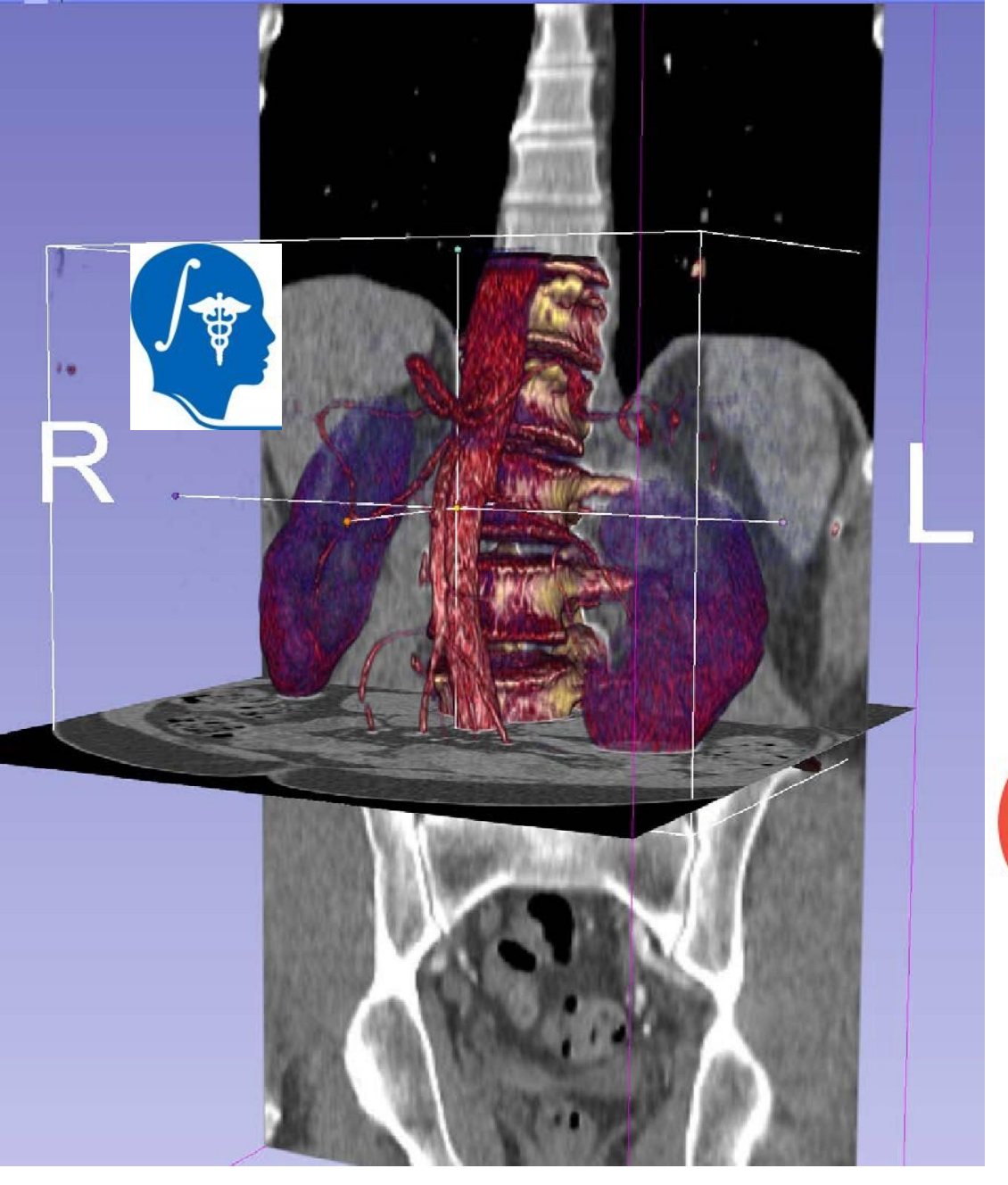

#### Agradecimentos

Centro de Análise de Neuroimagens (NIBIB P41 EB015902)

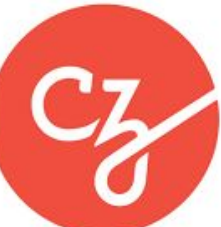

Subsídio Essencial de Código Aberto para a Ciência da Iniciativa Chan Zuckerberg #2022-252572 (5022)